# ALPHATAG

# OPERATING INSTRUCTIONS

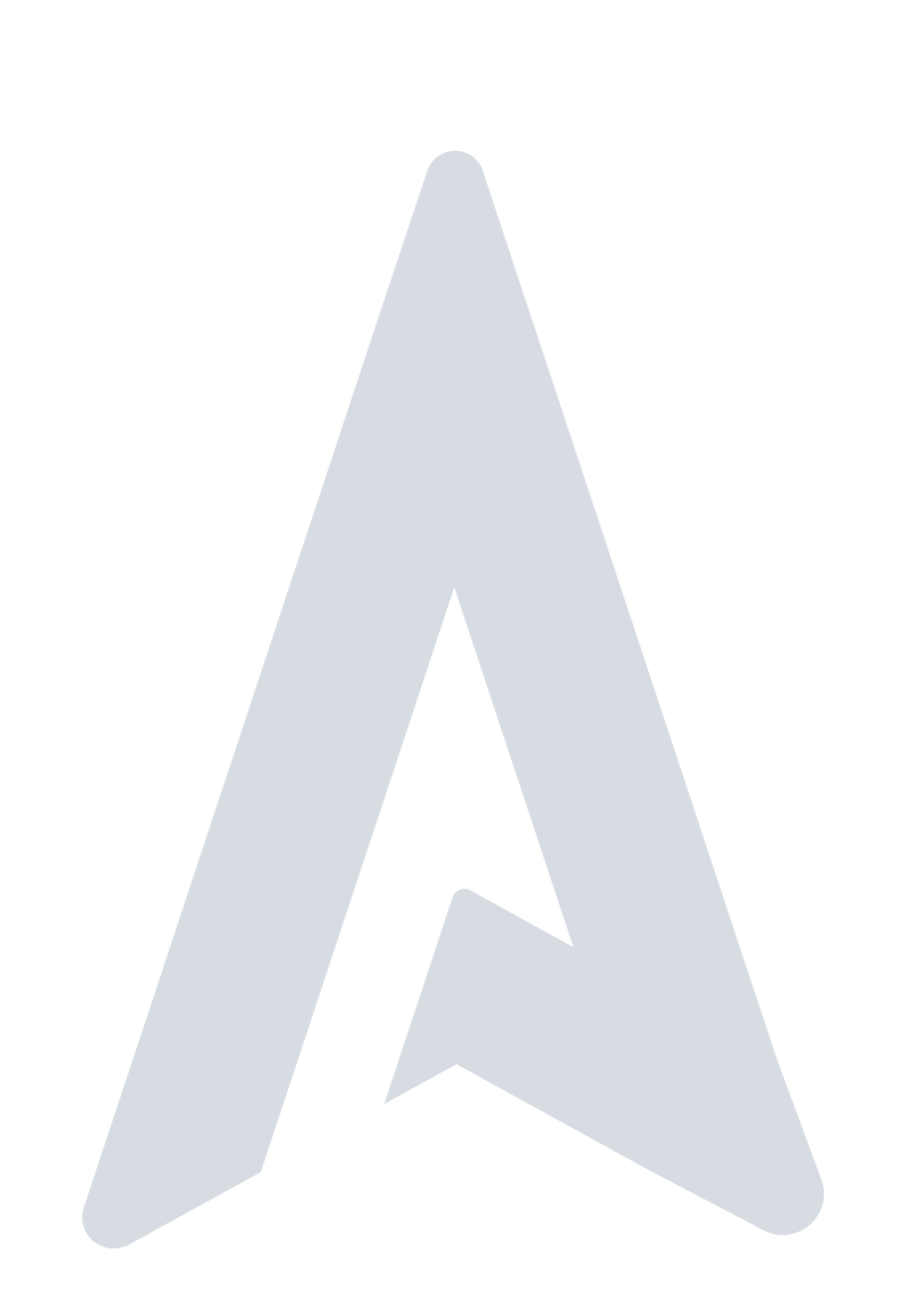

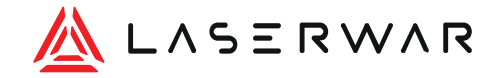

Thank you for choosing the Alphatag generation laser tag equipment. We hope you have fun and safe games!

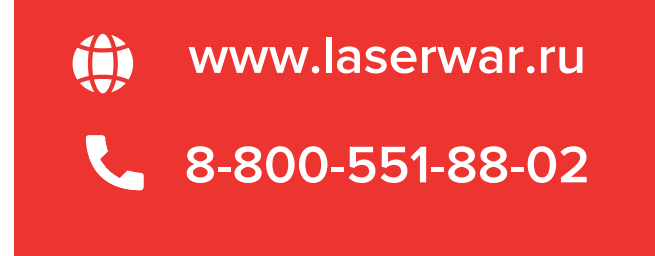

| 1  | About us                                       | 6  |
|----|------------------------------------------------|----|
| 2  | Scope of supply                                | 8  |
| 3  | Complex characteristics                        | 14 |
| 4  | Turning on complex                             | 16 |
| 5  | Setting up the complex on the central unit     | 17 |
| 6  | Full game complex connection                   | 19 |
| 7  | Game-ready mode                                | 21 |
| 8  | Standby mode                                   | 22 |
| 9  | Complex functioning during the game            | 23 |
| 10 | Setting parameters                             | 28 |
| 11 | Game parameters                                | 34 |
| 12 | Checking the version and updating the firmware | 36 |
| 13 | Charging                                       | 37 |
| 14 | Working with alphatag software                 | 38 |
| 14 | .1 Programme functions                         | 38 |
| 14 | .2 Technical requirements                      | 39 |

| 14.3 | Installing the programme                 | 39 |
|------|------------------------------------------|----|
| 14.4 | Programme launch                         | 39 |
| 14.5 | Language setting                         | 41 |
| 14.6 | First programme screen                   | 42 |
| 14.7 | Compatibility with laser tag equipment   | 43 |
| 14.8 | Connecting the game sets                 | 43 |
| 14.9 | Changing parameters in the preset        | 45 |
| 14.9 | 0.1 Changing the TTS settings            | 45 |
| 14.9 | .2 «Sounds» menu                         | 47 |
| 14.9 | <b>.3</b> Firmware Update                | 49 |
| 14.1 | • Starting the game via the Configurator | 50 |
| 14.1 | 1 How to start a game?                   | 51 |
| 15   | Alphatag Player                          | 60 |
| 16   | Service centers-                         | 64 |
| 17   | By way of example ar-15 ranger           | 66 |

#### A ALPHATAG

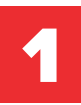

# **ABOUT US**

LASERWAR is the domestic market leader and one of the top three laser tag manufacturers in the world. For over 12 years, we've been designing and selling high-tech equipment.

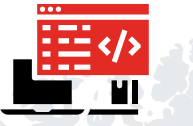

We create and distribute cross-platform software, including a CRM system, for free.

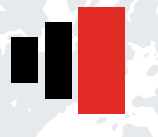

Every year, we release a new generation of laser tag equipment.

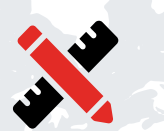

We don't charge a percent royalty or a lump sum to design laser tag arenas, playgrounds, or promote LASERWAR franchises.

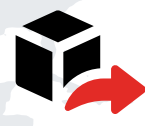

We export to 80+ countries worldwide.

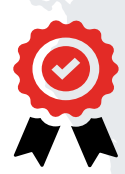

The equipment complies with GOST ISO 9001-2011, Eurasian «ES» standards and European «CE» standards.

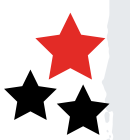

Market leaders in domestic laser tag in terms of sales and foreign export.

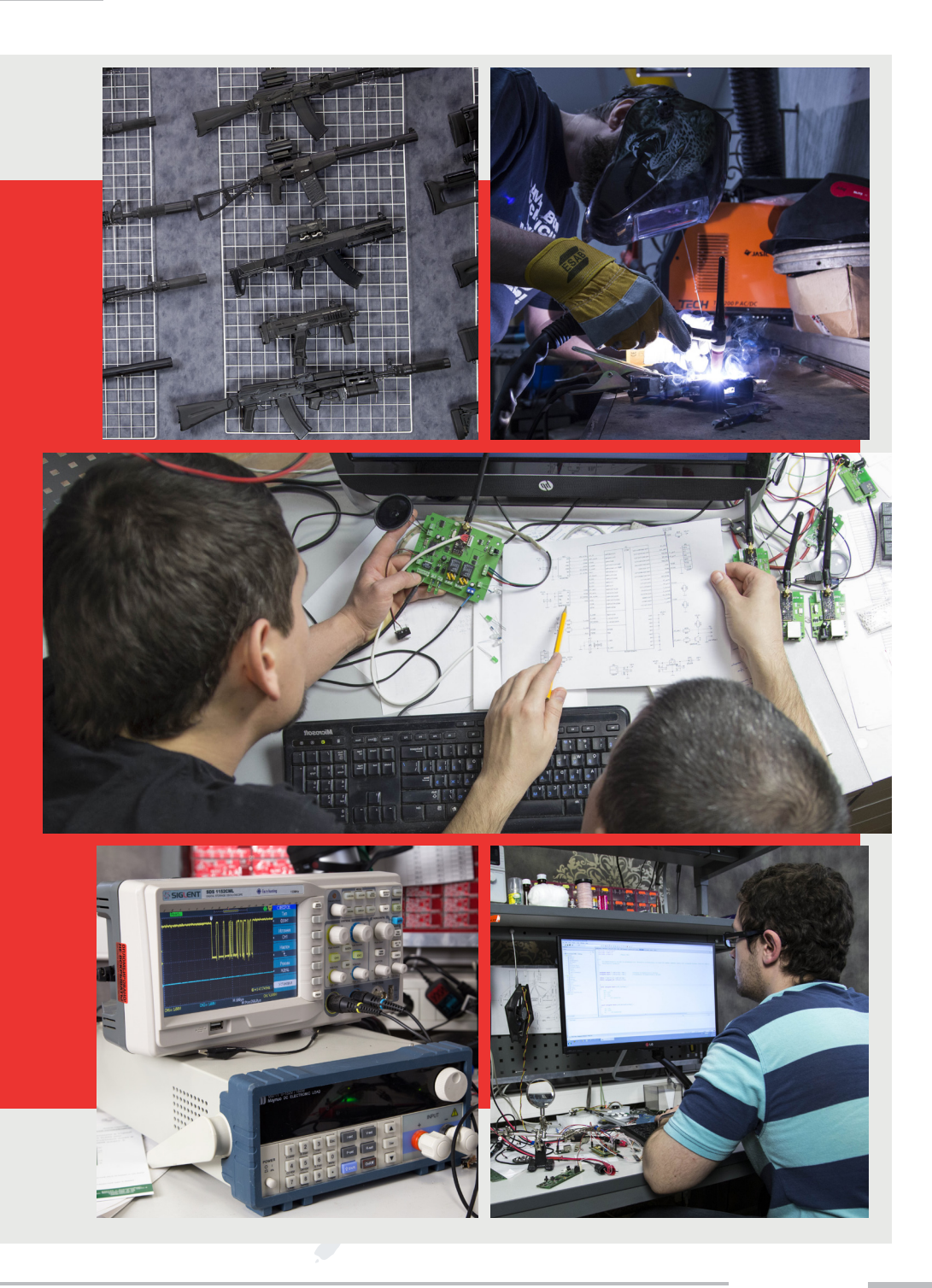

#### 🙏 A L P H A T A G

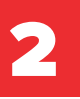

## SCOPE OF SUPPLY

Alphatag is the latest generation of premium outdoor laser tag equipment from LASERWAR.

You will need the following game set to equip an Alphatag player:

- tagger 1 or 2 devices;
- hit sensor (headband, helmet or vest) 1 or 2 devices;
- Download the Alphatag configurator software on you PC or tablet, and the Alphatag Player programme on your mobile.

Optional extras: mobile phone, Medic, Engineer, etc.

Business game sets (includes a min. of 10 sets):

- «Startup»
- «Best choice»
- «Military-arena»
- More drive»
- «Special forces of the world»
- Superhero sets

See more: alphatag.com.

#### Laser tag weapon compatible with the Alphatag generation

We recommend the «Unique» range of impact resistant plastic taggers. By default, laser taggers are supplied with a Prism optical system. Additional options: Feedback system, underbarrel grenade launcher, shoulder straps, weights, sights etc.

#### **Alphatag flagships**

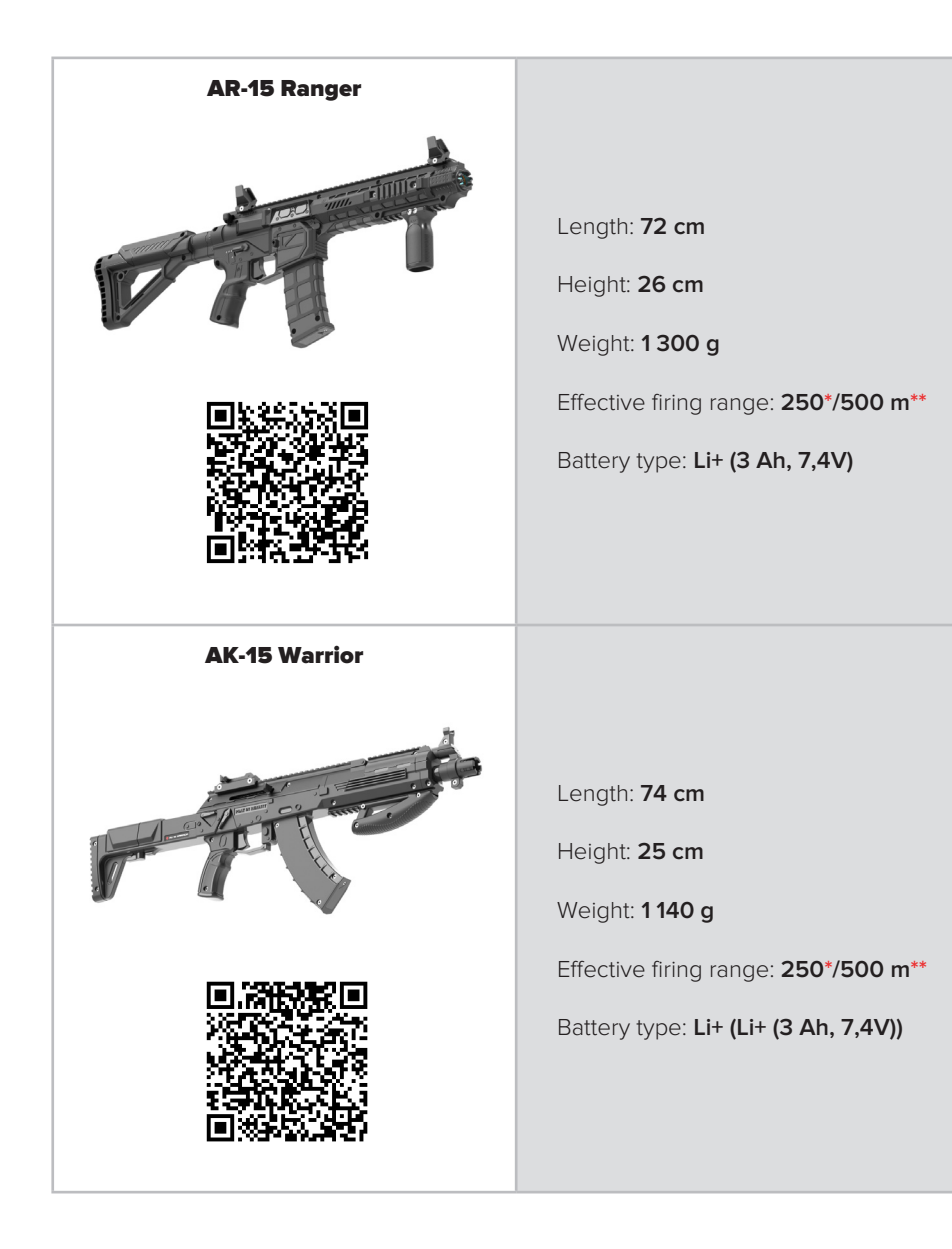

\* Prism optics

\*\* Parallax optics

#### Alphatag hit sensors with an OLED display

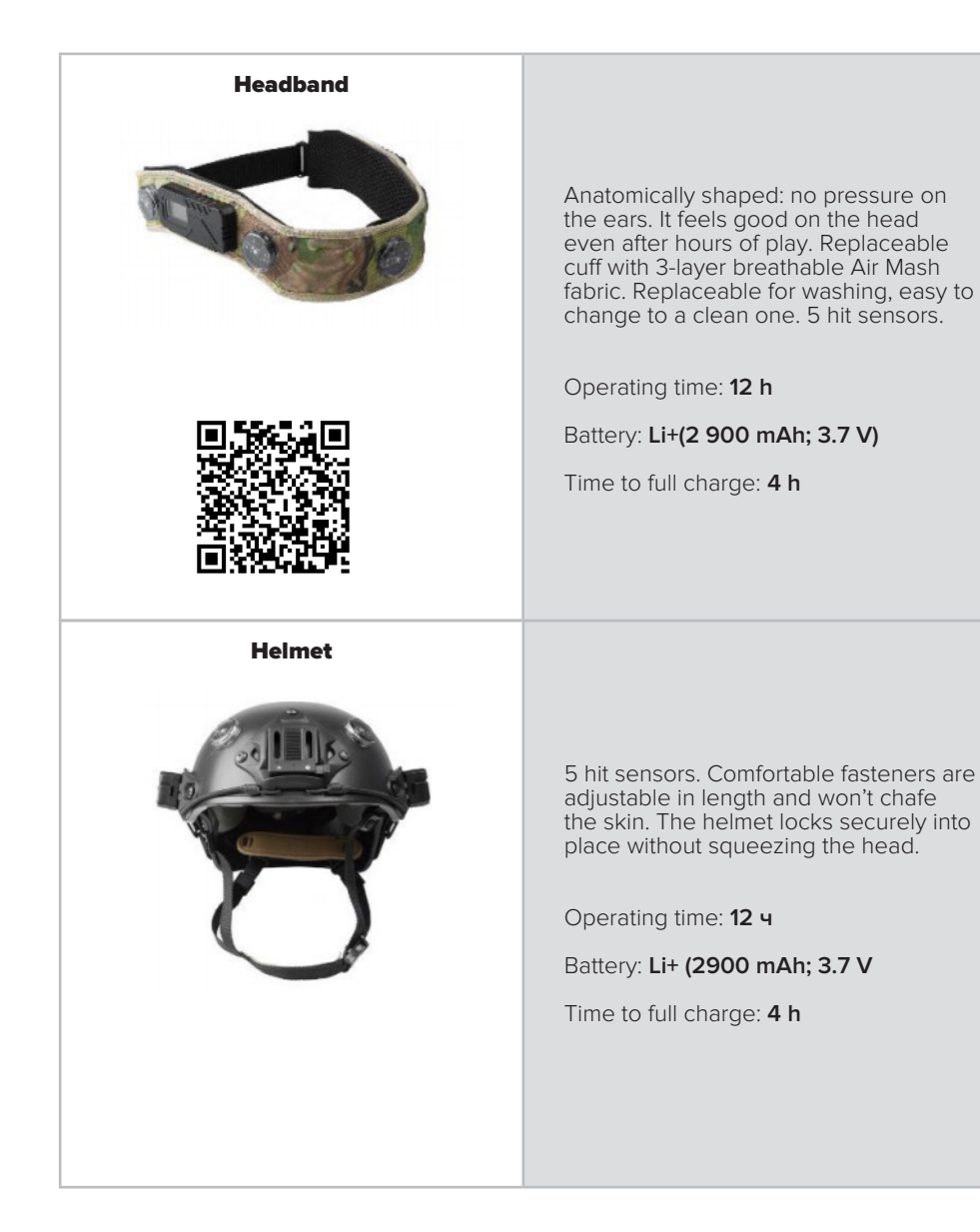

#### Hit sensors for Alphatag with an OLED display

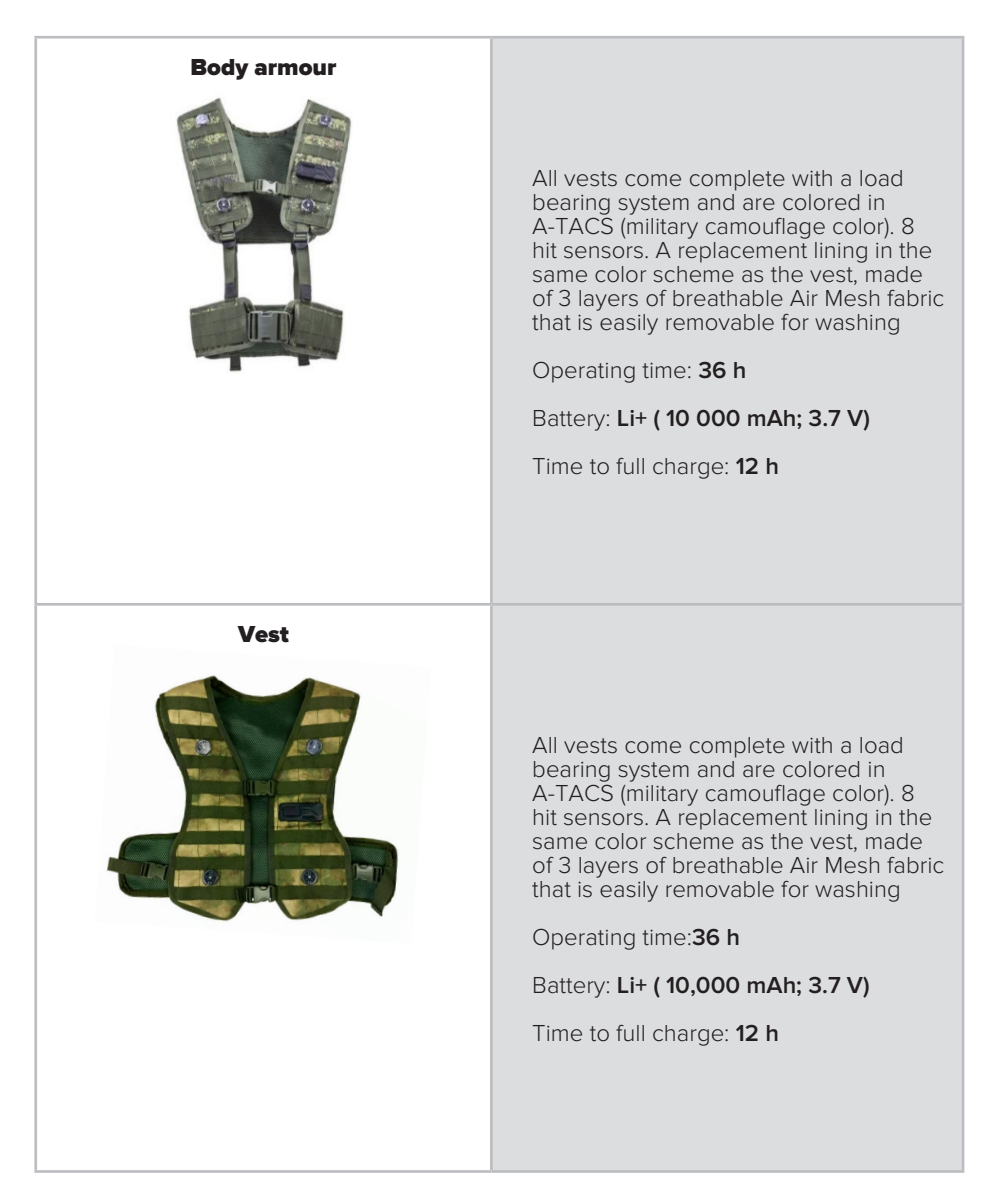

Include a processor and communication module. When playing with more than 1 sensor at the same time, the central device will be the one with Master Mode turned on (see part 5 for more information on settings)

#### 🙏 A L P H A T A G

#### **Alphatag Player programme**

Alphatag Player allows you to get real-time statistics. The player keeps track of his own results while analyzing his opponents' wins and losses. Available on App Store, Google Play and Huawei App Gallery.

| 11:10           |              | ₹ 2 8      | 10:58         |                        |                          | •===       | 11:14                       |               |             | ₹18             |
|-----------------|--------------|------------|---------------|------------------------|--------------------------|------------|-----------------------------|---------------|-------------|-----------------|
| Game            |              |            | Alpha<br>0ч0м | н- <b>Player</b><br>ин |                          | 1          | ← TEAM                      | DEAT          | НМАТС       | н               |
| 10              | Game end in: | -2         | (î•           | Server<br>Connected    |                          |            | 苗 22.07.21 		 0 11<br>BLITZ | 1:09<br>IN DE | TAIL        | PLAYER          |
|                 |              |            | DISCO         | NNECT                  |                          |            |                             |               |             |                 |
|                 | Alpha-Playe  | r          | *             | Equipme<br>Connected F | ent<br>Head_A455D583DAF: | 2          | So                          | cream         | Shadow      |                 |
|                 |              |            | DISCO         | NNECT                  |                          |            | 🛱 Game date                 |               |             | 22.07.21        |
|                 |              | <b>9</b>   |               |                        |                          |            | 🕓 Game time                 |               |             | 0h. 4m.         |
| SCORE           | FRAGS        | DEATHS     |               |                        |                          |            | ₽⊐ Start                    |               |             | 11:09           |
| 10              | 1            | 0          |               |                        |                          |            | End                         |               |             | 11:13           |
|                 |              | A A        |               |                        |                          |            | 々 Teams                     |               |             | 2               |
| $\mathbf{\Phi}$ |              | <u> </u>   |               |                        |                          |            | A Players                   |               |             | 4               |
| HITS            | CAPTURINGS   | WOUNDS     |               |                        |                          |            | -                           |               |             |                 |
| /               | U            | U          |               |                        |                          |            | 1 Meteor                    |               | 2 Alpha-P   | layer           |
|                 |              | እግና        |               |                        |                          |            | Score                       |               | Score       | 11              |
|                 |              | પ્રત       |               |                        |                          |            | Capturings                  | 2             | Capturings  | 0               |
| ACCURACY        | SHOTS        | HEALS      |               |                        |                          |            | Frags                       |               | Frags       | 3               |
| 34%             | 21           | 1          |               |                        | _                        | ~          | Wounds                      |               | Wounds      | 9               |
| Profile         | Game         | Statistics | Pro           | file                   | Game                     | Statistics | Profile                     | Ga            | Heale<br>Me | 2<br>Statistics |
|                 |              |            |               |                        |                          |            |                             |               |             |                 |

#### Alphatag configurator

The installation file is available at laserwar.ru and alphatag.ru.

The programme is available for download on Android and from May 2021 on iOS.

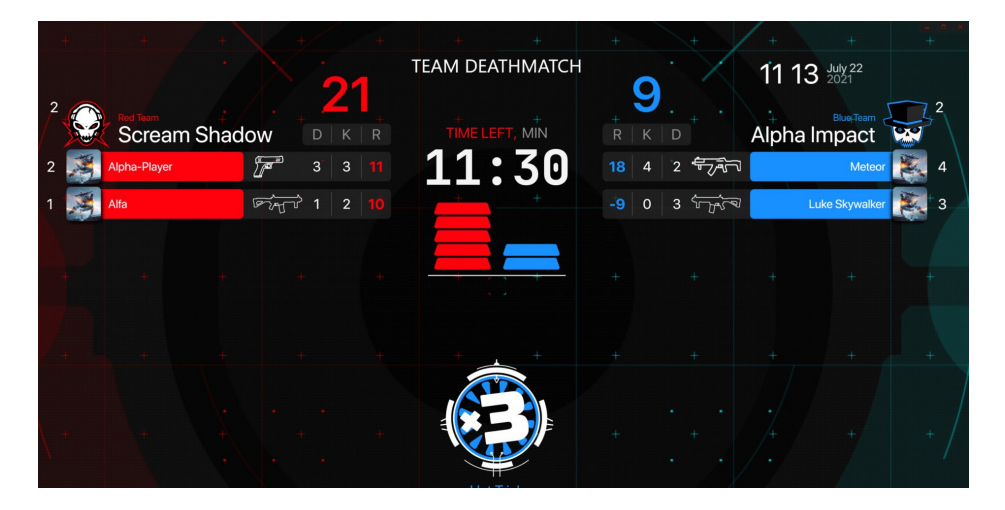

#### **Additional game devices**

You can also link the sensors to the following devices:

- Mobile phone
- Medic's box
- The «Engineer»

«Alphatag» box interfaces with all game devices produced by LASERWAR. See a complete list of devices on our online store:<u>laserwar.com/equipments</u>.

| +<br>2<br>+ |         | Back<br>Red Team<br>Noob I                   | ⇔ tean<br>Power | M DEATHM |            | Screen stre                              | am Last game<br>TART Ente<br>Swap teams 😅 |                                       |      | +<br>+ - Sc | 11 O<br>tream Sh | +<br>6 July 22<br>Blue Team<br>adow                                                                                                    | +        |
|-------------|---------|----------------------------------------------|-----------------|----------|------------|------------------------------------------|-------------------------------------------|---------------------------------------|------|-------------|------------------|----------------------------------------------------------------------------------------------------|----------|
| 1           | AND AND | Alfa<br>O 54% III<br>Alpha-Play<br>O 46% III | yer             |          | riger<br>P | Ranger<br>77% ())<br>Hornet<br>6 66% ()) | +                                         | Ranger<br>Tess Q<br>Predator<br>24% Q | ᡩᠧᡀᠵ |             | Luke S           | kywalker<br>(1) 4% ()<br>Meteor<br>(1) 7% ()<br>(1) 7% ()<br>(1) | 3<br>4 + |
|             |         |                                              |                 |          |            |                                          |                                           |                                       |      |             |                  |                                                                                                    |          |
|             |         |                                              |                 |          |            |                                          |                                           |                                       |      |             |                  |                                                                                                    |          |

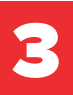

# COMPLEX CHARACTERISTICS

#### The game complex consists of a central and subordinate devices.

#### The subordinate devices are:

- up to 2 taggers,
- additional hit sensor,
- an additional game device.

#### Game complex modes:

- turning on,
- full connection
- game-ready,
- standby,
- game.

The central device — a device receiving commands in the Alphatag generation - is the hit sensor:

- vest,
- headband,
- helmet.

#### Game set indication (light, sound, displays)

**Sound**. 120 unique sounds (game start, reloading, shots, hits, events, etc.) have been recorded for the Alphatag generation using a Pro-signal sound speaker installed in weapons.

It is possible to change to your own sounds and voice commands.

Polyphonic sounds are used in the weapon (accompaniment of events and commands). The central unit has a monophonic sound.

Light indication. The hit sensors have a True color light indication.

**Vibration**. The vibration alarm is triggered when the complex accepts commands and events.

**The monochrome OLED display** in the Alphatag generation is installed on weapons (1.3 inches) and hit sensors (0.98 inches).

#### Complex charge time

|                                | WEAPON          | HEADBAND, HELMET | VEST              |
|--------------------------------|-----------------|------------------|-------------------|
| BATTERY CAPACITY               | 3000 mAh; 3.7 V | 2900 mAh; 3.7 V  | 10 000 mAh; 3.7 V |
| CHARGING TIME                  | 4 hours         | 4 hours          | 12 hours          |
| AVERAGE ACTIVE<br>PLAYING TIME | 12 hours        | 12 hours         | 36 hours          |
| MAXIMUM USAGE TIME *           | 24 hours        | 24 hours         | 74 hours          |

\* Maximum usage time, incl. switching off.

#### Display charging indication

The charge level is shown on the OLED display in all modes.

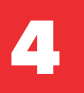

# TURINING ON COMPLEX

| SENSOR<br>DEVICE     | To turn the hit sensor (headband, helmet, vest) on, press and hold<br>the button above the display for 5 seconds. You'll hear a short<br>beep when the hit sensor is turned on. The sensors on the hit<br>sensor will flash in different colors. At the top of the display you will<br>see the device name, charge percentage.<br>The main display will then show:<br>• HW — hardware version<br>• FW — firmware version<br>• SN — serial number                                                          |
|----------------------|----------------------------------------------------------------------------------------------------|
| LASERTAG<br>WEAPON   | <ul> <li>Insert the key into the connector on the body and turn it 90 degrees clockwise to turn the tagger on. At the top of the display you will see the device name, charge percentage.</li> <li>The main display will then show: <ul> <li>HW — hardware version</li> <li>FW — firmware version</li> <li>SN — serial number</li> </ul> </li> <li>The gun's loudspeaker emits an audible salute. If the weapon is made without a display, you will only hear an audible greeting at start-up.</li> </ul> |
| ADDITIONAL<br>DEVICE | The mobile phone connects via «Alphatag Player» when the<br>Bluetooth function is activated, and the Wi-Fi network connection is<br>established.<br>Other game devices are turned on according to the product data<br>sheet.                                                                                                    |

# 5

# SETTING UP THE COMPLEX ON THE CENTRAL UNIT

- Take an activated hit sensor (headband, helmet or vest). Press the power button 3 times to enter the settings mode.
- 2 You can change the position of the cursor and thus select one of the menu options by briefly pressing the button while changing the settings.
- 3 To change the value of the selected setting, hold the button down for 3 seconds.
- Going to "Exit" and holding the button for 3 seconds will exit the settings mode, the unit will apply the set parameters.

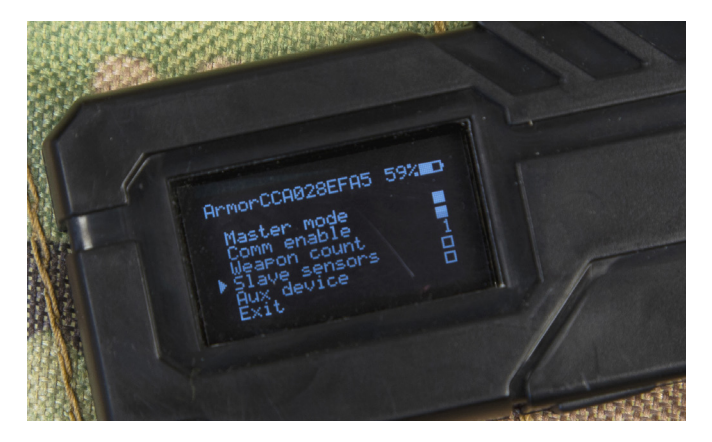

Complex setup menu

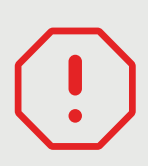

#### **PLEASE NOTE!**

When entering the settings mode, communication with the connected equipment will be lost. It will be restored after you quit the mode.

| PARAMETER NAME                                | PURPOSE                                                     | OPERATION MODES | DEFAULT SETTING |  |
|-----------------------------------------------|-------------------------------------------------------------|-----------------|-----------------|--|
| MASTER MODE                                   | Using the hit sensor<br>as a primary or<br>secondary sensor | On/Off          | On              |  |
|                                               | Turning on the<br>communication<br>module*                  | On/Off          | On              |  |
| WEAPON COUNT<br>(TAGGER COUNT)                | Possible number of<br>weapons to be<br>connected            | 0/1/2           | 1               |  |
| SLAVE SENSORS<br>(SUBORDINATE<br>HIT SENSORS) | Additional hit<br>sensor                                    | On/Off          | Off             |  |
| AUX DEVICES<br>(ADDITIONAL<br>DEVICES)        | Additional game<br>device                                   | On/Off          | Off             |  |
| EXIT                                          | Exiting the settings mode                                   |                 |                 |  |

\* We recommend switching it off in local games to save energy.

#### Setting options

#### An online game with 2 weapons and additional sensors:

- Master Mode and Slave Sensors are on
- Aux device is off,
- Weapon Count parameter is set to 2.

#### A local game with 1 weapon and hit sensors:

- Master Mode is on;
- Comm is on, Aux device and Slave Sensors are off;
- Weapon Count parameter is set to 1.

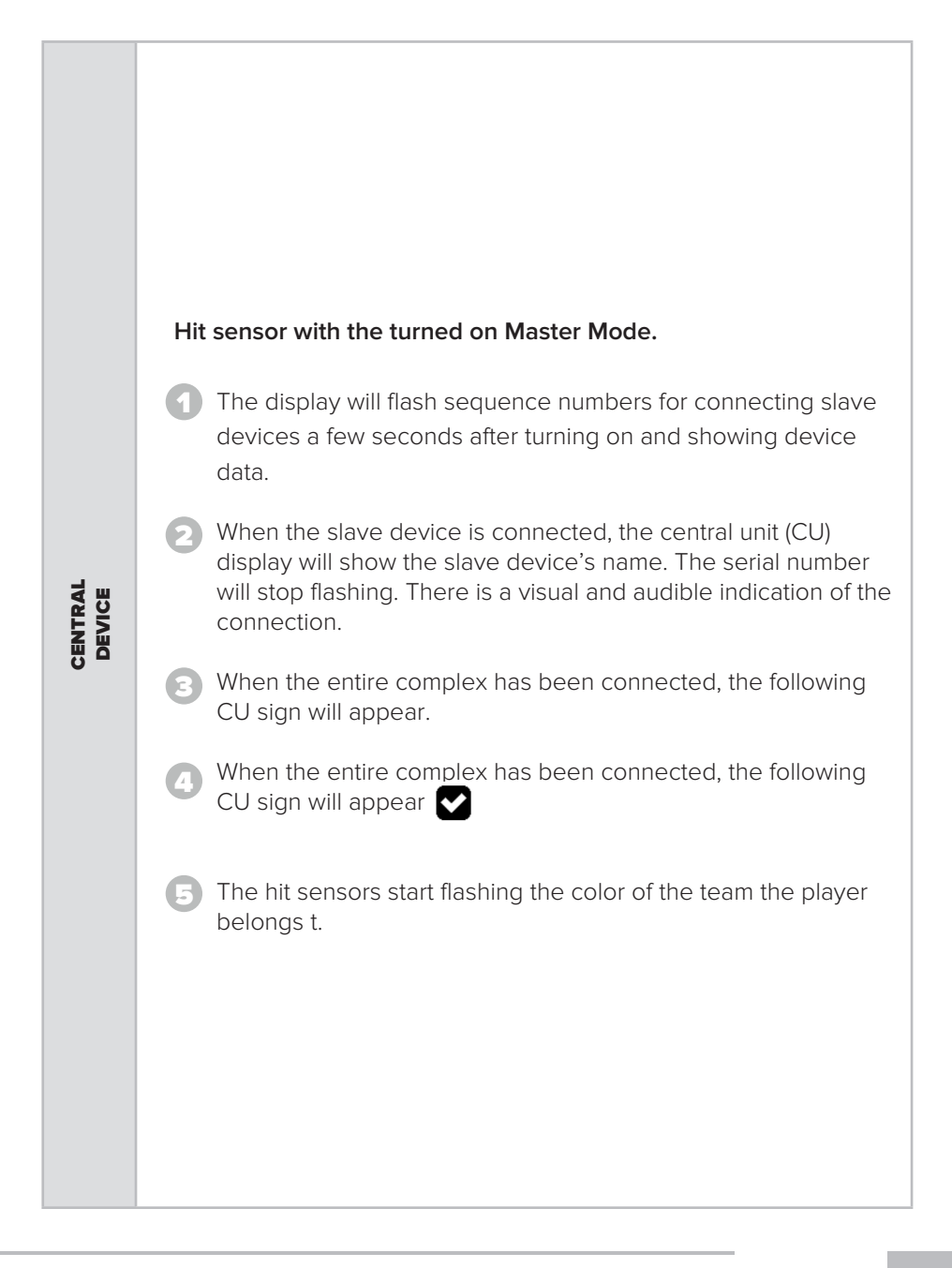

#### 🙏 A L P H A T A G

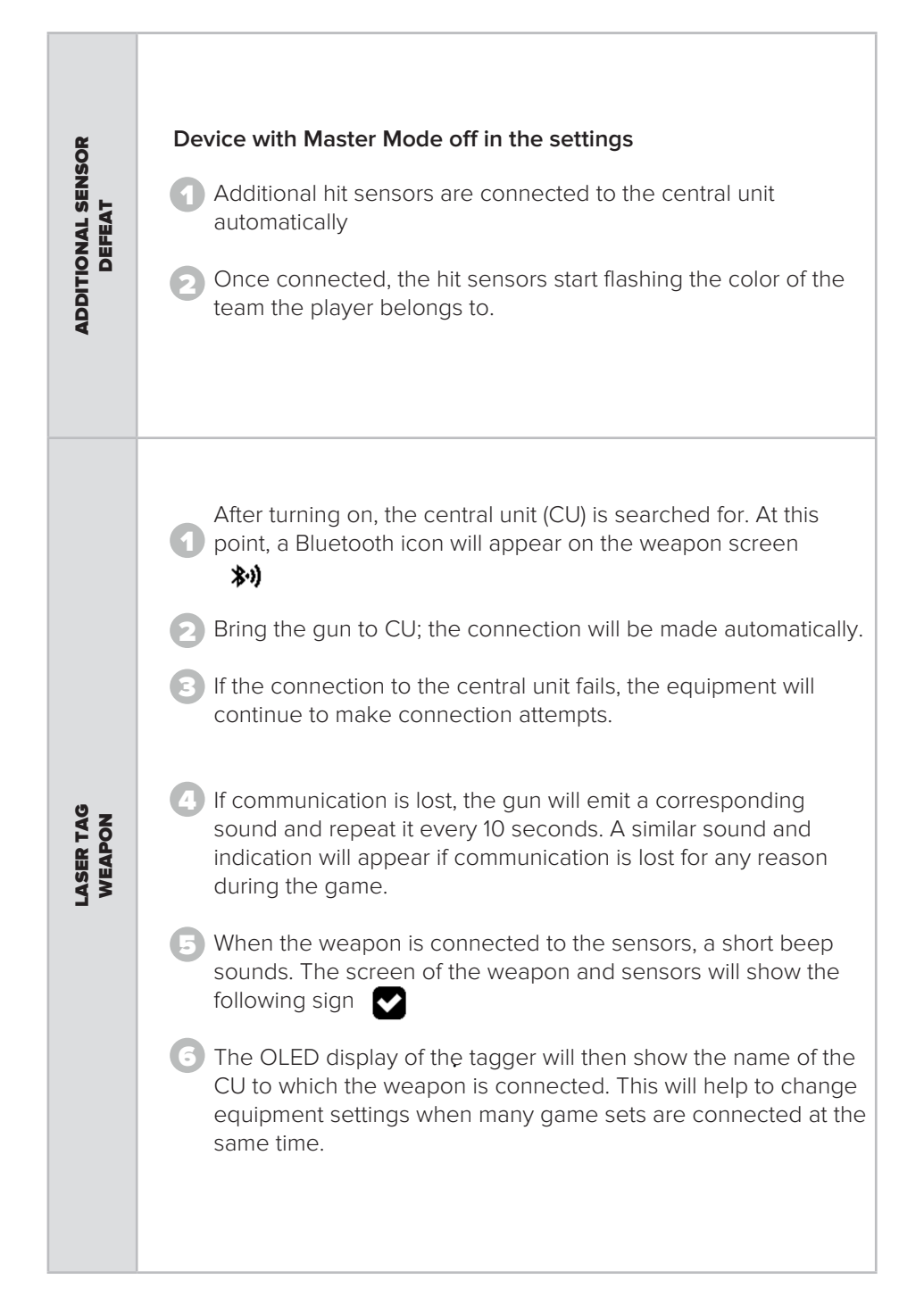

#### 

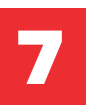

Once all the paired devices are connected, the CU will beep and go into gameready mode. If no slave unit is specified in the settings, the player's CU will come into game-ready mode immediately, bypassing the connection of the entire complex.

In game-ready mode, the gun and hit sensors display a sign -

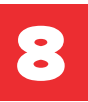

In the event of a delayed round start, an  $\mathbf{X}$  indicator and a countdown timer will appear on the displays of CU and the tagger.

Game sets are activated. They will only come into play when the timer reaches zero.

This function is used to ensure that players have time to take up positions on the playground.

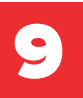

## COMPLEX FUNCTIONING DURING THE GAME

When the game starts, a Play symbol ( 🕨 ) appears on CU

The tagger will give the «Move out» command

|              | TAGGER STATUS ICONS WITH HIT SENSOR                                                            |
|--------------|------------------------------------------------------------------------------------------------|
| <b>涔·</b> )) | Waiting for connection on the slave device                                                     |
|              | Ready to play                                                                                  |
| X            | Waiting to start                                                                               |
|              | At play                                                                                        |
| -            | Weapon breakage                                                                                |
| 0            | «Pause» mode - activated from the administrator's remote with the round time continuing to run |
| 0            | The game has been stopped by the administrator                                                 |
| (STOP)       | «Game end» - the command is transmitted from the remote control                                |
| END          | Ending the game                                                                                |
| 2            | Player killed                                                                                  |

|                       | TEAM ICONS                 |  |  |  |  |  |
|-----------------------|----------------------------|--|--|--|--|--|
| 9                     | Wi-Fi on                   |  |  |  |  |  |
| E1                    | Wi-Fi off                  |  |  |  |  |  |
|                       | Ammunition/magazines added |  |  |  |  |  |
| ٠                     | Hp restored                |  |  |  |  |  |
| (ک)                   | Wound                      |  |  |  |  |  |
|                       | «Friendly fire mode» on    |  |  |  |  |  |
|                       | «Friendly fire mode» off   |  |  |  |  |  |
|                       | Bandage                    |  |  |  |  |  |
|                       | «Vampire mode» on          |  |  |  |  |  |
| <b>1</b>              | «Vampire mode» off         |  |  |  |  |  |
| $\mathbf{\mathbf{O}}$ | Anomaly                    |  |  |  |  |  |
| ۲                     | X-ray                      |  |  |  |  |  |
| •                     | Increased hp               |  |  |  |  |  |
|                       | Increased shooting speed   |  |  |  |  |  |

| TEAM ICONS |                                            |  |  |  |  |
|------------|--------------------------------------------|--|--|--|--|
| (2         | Increased damage                           |  |  |  |  |
|            | Capturing a control point                  |  |  |  |  |
|            | Changing a team                            |  |  |  |  |
| R          | IGB (Explosive Device Simulator) activated |  |  |  |  |
|            | IGB deactivated                            |  |  |  |  |
| <b>S</b>   | Respawn (player revival)                   |  |  |  |  |
| Ē          | Disarm player                              |  |  |  |  |
| 溪          | Shock                                      |  |  |  |  |
| <b>₩</b> X | Flag captured                              |  |  |  |  |
| <b>₩</b> X | Flag set                                   |  |  |  |  |

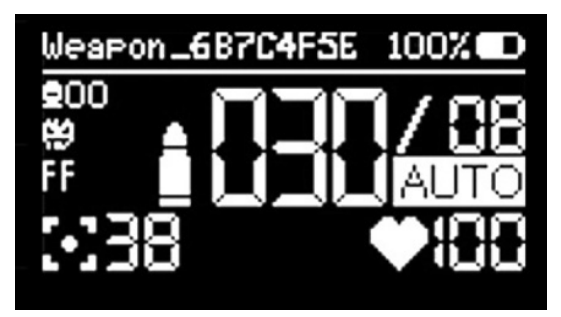

Example of a weapon indication during the game

| Weapon_687C4F5E | Device name                                     |
|-----------------|-------------------------------------------------|
| 100% 💶          | Charge percentage                               |
| / 08            | Number of weapons stores                        |
| AUTO            | Shooting mode                                   |
| ♥:00            | Health amount                                   |
| <b>≜</b> 030    | The number of cartridges in the loaded magazine |
| ::38            | Player Damage                                   |
| FF              | «Friendly fire mode»                            |
| Ð               | «Vampire mode»                                  |

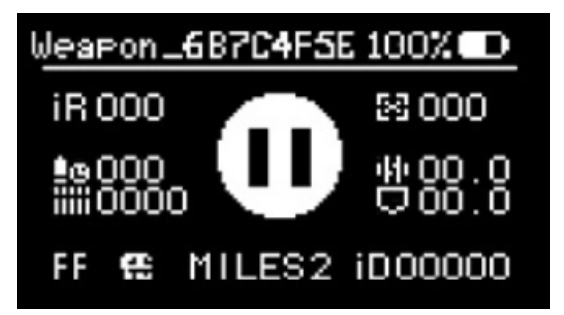

Example of a weapon indication during a pause

| <u>州</u> 00.0 | Fire speed                              |
|---------------|-----------------------------------------|
| 0.000         | Weapon reload time                      |
| iR 000        | IR shot power                           |
| MILES2        | IR protocol                             |
| ÎIIÎ 0000     | Number of clips/magazines               |
| <u>≜</u> e000 | Magazine/clip capacity                  |
| $\approx 000$ | Amount of damage inflicted on the enemy |
| FF €          | «Friendly fire» and «Vampire modes» on  |
| Φ             | «Pause» mode                            |

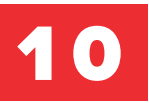

#### SETTING PERFORMANCE CHARACTERISTICS OF HIT SENSORS

| PARAMETER                                    | ARAMETER DESCRIPTION                                                                               |                         | DEFAULT VALUE    |
|----------------------------------------------|----------------------------------------------------------------------------------------------------|-------------------------|------------------|
| SERIAL NUMBER                                | Serial number of the connected hit sensor                                                          | _                       | _                |
| DEVICE NAME                                  | Name of the connected hit sensor                                                                   | _                       | _                |
| LOCAL GAME<br>DURATION                       | Round duration when playing without software                                                       | ∞ - 4 h. 47 min. ∞      |                  |
| DELAYED START<br>OF THE<br>LOCAL GAME        | If 0 is specified, there is no game start delay.                                                   | 0-255 sec.              | 25 sec.          |
| SHOT VOLUME                                  | T VOLUME<br>If 0 is specified,<br>then the sound is muted.<br>TS VOLUME<br>0-100%<br>0-100%<br>50% | 50%                     |                  |
| EVENTS VOLUME                                |                                                                                                    | 0-100%                  | 50%              |
| IR POWER                                     | Recommend value: from 15%                                                                          | 1-100% 100%             |                  |
| VIBRATION MODE                               | Operation condition of the -<br>vibration motor installed in the<br>tagger                         | Off/Shot, hit,<br>event | Shot, hit, event |
| SWITCHING OFF THE<br>SCREEN DURING A<br>GAME | Switching off device screens to ensure masking                                                     | On/Off                  | Off              |

| PARAMETER                    | DESCRIPTION                                                                                                    | PERMISSIBLE<br>VALUES                                                                                                    | DEFAULT VALUE |
|------------------------------|----------------------------------------------------------------------------------------------------|----------------------------------------------------------------------------------------------------|---------------|
| INTERFACE<br>LANGUAGE        | By default the alternative<br>language is English, but you can<br>set the language of your choice<br>via the service centre                             | ernative<br>ish, but you can<br>of your choice<br>entre <b>Russian, an</b><br><b>alternative</b><br><b>language Russi</b> |               |
| AUTO RELOADING               | When the magazine runs out of ammunition, the tagger will be automatically reloaded                                                                     | On/Off                                                                                                    | Off           |
| COMMAND MASK                 | Possibility of selecting the<br>teams taking part in the game.<br>In this game, players in teams<br>that are excluded from the mask<br>will be ignored. | g the<br>he game.<br>in teams<br>m the mask <b>Red, blue,</b><br><b>yellow, green Red, blue</b><br><b>yellow, green</b>   |               |
| BACKGROUND<br>BRIGHTNESS     | Illumination of the sensors during the game                                                                                                    | 0-100%                                                                                                    | 0             |
| IR PROTOCOL                  | Data transmission protocol used                                                                                                    | Miles II /<br>Alpha Link                                                                                                  | Miles II      |
| HIT COLOR                    | Team of Color of the hit sensors after hitting the player Green C                                                                                       |                                                                                                    | Team color    |
| VAMPIRE MODE                 | When a player dies, he or she is<br>reassigned to the team whose<br>fighter made the fatal shot                                                         | On/Off                                                                                                    | Off           |
| FRIENDLY FIRE                | Dealing damage to the players of your team                                                                                                    | On/Off                                                                                                    | Off           |
| RESPAWN AMMO<br>REPLENISHMEN | Replenishing the player's ammunition during respawn                                                                                                    | On/Off                                                                                                    | Off           |

#### A ALPHATAG

| PARAMETER                   | AMETER DESCRIPTION                                                                                                    |                                            | ЗНАЧЕНИЕ ПО<br>УМОЛЧАНИЮ |
|-----------------------------|----------------------------------------------------------------------------------------------------|--------------------------------------------|--------------------------|
| WEAPON IR<br>SENSOR MODE    | Tagger reaction when its sensor is hit                                                                                                    | Off/<br>Breakdown<br>/Wound                | Выкл.                    |
| RECHARGING TYPE             | Actions taken when the tagger<br>is reloaded if there are still<br>cartridges left in the magazine                                                     | Replenishment<br>/Loss                     | Replenishment            |
| PLAYER ID                   | Unique player's identification number                                                                                                    | 1 - 65535                                  | 1                        |
| TEAM COLOR                  | Player's affiliation to a particular team                                                                                                    | Red Blue<br>Yellow Green<br>Crimson Blue   | Red                      |
| NUMBER OF LIVES             | Number of possible player's<br>revivals during the round. The<br>revival option is available to the<br>players until a specified number<br>is reached. | 0 - 99                                     | 0                        |
| MAXIMUM HP                  | Maximum health points (hp)that<br>a player can have during the<br>round. At zero, the parameter is<br>determined by the value of the<br>«hp» parameter | 0 - 999                                    | 999                      |
| НР                          | HP Number of hp at the start of the round                                                                                                    |                                            | 100                      |
| TIME OF<br>AUTORESURRECTION | Time after which a killed player<br>will regain hp without the use of<br>first aid kits. 00 min. 00 sec. =<br>off autoresurrection                     | 00 min. 00<br>sec.<br>- 04 min. 15<br>sec. | 00 min. 00<br>sec.       |
| REGENERATION TIME           | Time after which the wounded<br>player's hp will be restored to<br>maximum. 00 min. 00 sec. =<br>regeneration off                                      | 00 мин. 00<br>сек. – 04 мин.<br>15 сек.    | 00 мин. 00<br>сек.       |
| BLEEDING INTERVAL           | For a detailed description, see «Particular game parameters».                                                                                          | 00 min. 00<br>sec.<br>- 04 min. 1          | 00 min. 03<br>sec.       |

| PARAMETER                       | DESCRIPTION                                                                                                    | PERMISSIBLE<br>VALUES                   | DEFAULT VALUE   |
|---------------------------------|----------------------------------------------------------------------------------------------------|-----------------------------------------|-----------------|
| INVULNERABILITY<br>TIME         | Time during which a player cannot be hit again                                                                      | 00.00 sec<br>25.50 sec.                 | 00.07 sec       |
| SHOCK TIME                      | Time during which an injured player is unable to fire                                                               | 00.00 sec<br>25.50 sec.                 | 00.08 sec.      |
| MAXIMUM NUMBER<br>OF CARTRIDGES | Maximum cartridges that a player can have during the round.                                                         | 1 - 65534                               | 300             |
| MAXIMUM NUMBER<br>OF GRENADES   | Player's maximum number of<br>grenades for an underbarrel<br>grenade launcher during a<br>round                     | 1 - 255 10                              |                 |
| INFECTION                       | Game mode in which players<br>lose hp at random intervals from<br>the start of a round.                             | On/Off                                  | Off             |
| INFECTION DAMAGE                | Number of hp that players will lose                                                                                 | 1 - 255                                 | 1               |
| INFECTION<br>FREQUENCY          | Frequency of triggering an infection                                                                                | 00 min. 01 sec.<br>- 04 min. 15<br>sec. | 00 min. 01 sec. |
| LIVING WITH VIRUS<br>TIME       | Indicates how long the player<br>will be affected by the infection<br>settings.                                     | Uneditable parameter                    |                 |
| HP BONUS                        | Possibility of boosting or<br>lowering the player's hp.<br>(determined by the «hp»<br>parameter)                    | 0,1 – 25,6                              | 0,1             |
| DAMAGE BONUS                    | Increase or decrease player<br>damage (depends on «Damage»<br>parameter)                                            | -9 – 246 0                              |                 |
| AMMO BONUS                      | Increase or decrease the<br>player's ammunition (depends<br>on the«Number of cartridges»<br>parameter)              | 0,1 – 25,6                              | 0,1             |
| RELOAD BONUS                    | Increase or decrease the time it<br>- takes for the tagger to reload<br>(depends on the «Reload time»<br>parameter) | 0,1 – 25,6                              | 0,1             |

#### A ALPHATAG

#### **ADJUSTING THE TAGGER'S PERFORMANCE CHARACTERISTICS**

| PARAMETER                     | DESCRIPTION                                                   | PERMISSIBLE<br>VALUES                        | DEFAULT VALUE       |
|-------------------------------|---------------------------------------------------------------|----------------------------------------------|---------------------|
| SERIAL NUMBER                 | Serial number of the connected<br>- hit sensor                | _                                            | _                   |
| DEVICE NAME                   | Name of the connected hit sensor                              | _                                            | _                   |
| FIRE SWITCH MODE              | Operation mode of the fire mode button                        | Position/<br>Trigger/Double<br>reload        | Position            |
| CARTRIDGES IN THE<br>MAGAZINE | Magazine capacity                                             | 1-999 30                                     |                     |
| SILENCER MODE                 | «Muted» gunshot sound                                         | On/Off                                       | Off.                |
| DAMAGE                        | Damage inflicted by the player                                | 1 - 100                                      | 25                  |
| FIRE SPEED                    | Number of shots per minute                                    | 20 - 1250                                    | 550                 |
| BURST                         | Burst length when the trigger is pulled                       | 1 - 255                                      | 3                   |
| RECHARGING TIME               | Time to replenish the cartridges in the loaded magazine       | 00. min. 01<br>sec.<br>- 04. min. 15<br>sec. | 00. min. 03<br>sec. |
| OVERHEATING<br>COEFFICIENT    | For a detailed description, see «Particular game parameters». | 0 – 255                                      | 0                   |

| PARAMETER                               | DESCRIPTION                                                                                                    | PERMISSIBLE<br>VALUES                                                | DEFAULT VALUE       |
|-----------------------------------------|----------------------------------------------------------------------------------------------------|----------------------------------------------------------------------|---------------------|
| BREAKDOWN TIME                          | After the tagger's barrel sensor<br>is damaged, there is a time<br>interval during which the tagger<br>is unable to fire (if the «Weapon<br>IR sensor mode» parameter is<br>set to «-Broken») | ensor<br>agger<br>apon<br>er is<br>Off 04 min.<br>15 sec.<br>03 sec. |                     |
| UNDERBARREL<br>GRENADE<br>LAUNCHER MODE | Using an underbarrel grenade<br>launcher during the game                                                                                                    | On/Off Off                                                           |                     |
| GRENADE DAMAGE                          | Damage inflicted by the underbarrel grenade launcher                                                                                                    | 1 - 100                                                              | 100                 |
| GRENADE FLIGHT<br>TIME                  | Time interval after the<br>underbarrel grenade launcher is<br>fired producing an explosion<br>will occur                                                                                      | 00 min. 01 sec.<br>- 04 min. 15<br>sec.                              | 00. min. 02<br>sec. |
| GRENADE DAMAGE                          | Time required to restore a grenade in the underbarrel grenade launcher                                                                                                    | 00 min. 01 sec.<br>- 04 min. 15<br>sec.                              | 00. min. 10<br>sec. |

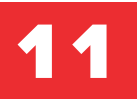

# GAME PARAMETERS

#### Overheating

The «barrel temperature,» which starts at zero, rises by 1° with each shot but falls by 1° every 333 milliseconds. The gun will fire a blank shot that does no damage to the opponent after reaching the set level specified in the «Barrel overheating coefficient» parameter.

After 4 such shots, the tagger will imitate a breakdown if the player continues to fire. The higher the rate of fire of the gun, the faster it will overheat.

#### Bleeding

Bleeding starts when a player - who is invulnerable after being injured - has been hit by at least 2 players from the opposing team. No damage will be counted due to the invulnerability, but the affected player will soon start losing hp. The intensity of bleeding varies. It will initially be 10% of the damage taken while the player is invulnerable. The damage dealt by each subsequent triggering will be reduced by 1.

For example: a player has received 50 damage during the invulnerability period. Consequently, the initial bleeding value will be 5 hp, the next will be 4 hp, then 3 hp and so on. Bleeding stops in 3 cases:

- player's virtual death;
- reduction of bleeding damage to zero;
- treating bleeding with the «First aid kit» and «bandage» commands.

The «Bleeding Interval» parameter determines how frequently a player will lose hp

#### Vampire

When the option is activated, a player who has run out of hp changes color and is reborn in the opposing team that managed to «kill» him.

#### Friendly fire

This option will allow you to hit your team's players on the battlefield. «Friendly fire» is switched off by default. If you want the most realistic laser tag combat possible, turn it on.

#### Armour

The parameter is only available if the vest is used as a hit sensor. The range of values is 0 to 999.

Features:

- The player's hp will not be depleted until his armour is destroyed;
- As long as the armour is not destroyed, it can be regenerated. The «Regeneration time» parameter (value range: off - 12 min., 15 sec.) determines the regeneration rate.
- If the player's hp arena's below 100%, the armour stops regenerating.

# 12 CHECKING THE VERSION AND UPDATING THE FIRMWARE

#### Checking the firmware version

- Before launching the devices into the game, we recommend that you check that the firmware is up to date.
- For the most recent version, go to <u>alphatag.com</u> and look under «Firmware».
- Turn on the tagger and hit sensor to find out more about the version of your game set. The firmware version, denoted by the letters FW, will be shown on the displays. You can also view the firmware version of your weapon in the Configurator software.

#### **Firmware Update**

If you have an older firmware version installed:

- turn on the configurator;
- connect the devices via a Wi-Fi router to the configurator;
- download the latest firmware from the «Firmware» section of the <u>alphatag.com</u> website;
- Select «Firmware» from the «Performance characteristics» section of the

configurator. Select the downloaded firmware file and click «Update

firmware» after clicking on the folder icon.

• check the firmware version before rebooting the equipment

**Please note!** Modifications may be made to the Alphatag software to improve the product. You can download the current version of the operating instructions from <u>alphatag.com</u> in the «Software» section or request it from one of the LASERWAR Service Centres.

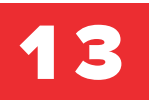

For recharging taggers and sensors from the «Alphatag» generation, we recommend the «Firefly» (6 charging sockets) or «Smart Li+» (1 charging socket) type devices.

| The battery is completely discharged |
|--------------------------------------|
| Battery half charged                 |
| Battery fully charged                |

While the charger is in operation

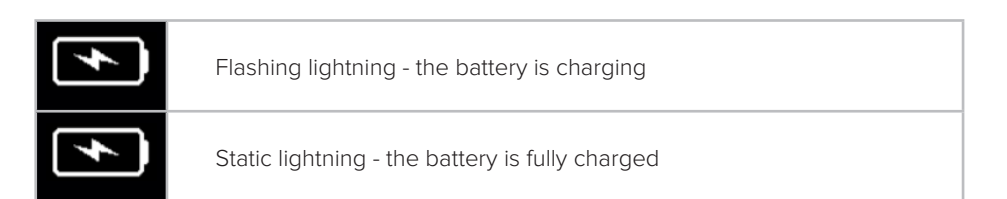

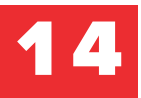

# WORKING WITH ALPHATAG

#### **14.1 Programme functions**

Alphatag is LASERWAR's software for configuring the settings of laser tag equipment and game scenarios, collecting and maintaining statistics. It is available for installation on desktop computers, tablets and mobile devices.

#### The programme has the following functions:

- edit weapon presets a set of pre-defined settings of performance characteristics;
- deciding on game scenarios with pre-determined roles and settings; modifying the game characters' parameters;
- allocating of players to teams either manually or randomly;
- recording the set parameters in the laser tag equipment;
- generating of game parameters for additional devices, writing them into laser tag equipment;
- broadcasting of rankings, achievements and statistics during the game;
- storing and filtering game statistics for all game times according to selected parameters;
- generating and saving game statistics in pdf format;
- generating and saving game statistics in pdf format;
- generating and publishing game statistics on the social networks VKontakte and - Facebook.

Before starting the software installation, check that your device meets the following requirements:

- OC: Windows 10 (x86, x64).
- Bluetooth adapter with BLE support and Wi-Fi adapter.
- Processor: from 1 GHz.
- Hard disk space: from 50 MB.
- RAM: from 512 MB.
- Tool for viewing pdf documents.

#### 14.3 Installing the programme

Alphatag software and updates are free of charge and publicly available. The installer file can be found in the «Software» on the following website alphatag.com.

Run the AlphaTag.exe installation file and follow the installation instructions. At the end of the installation, the programme's shortcut will appear on the desktop.

#### **14.4 Programme launch**

Click on the Alphatag shortcut created on the desktop. The launch will be completed in seconds, after which you will be prompted to create a new account or log in to an existing one.

During the account creation, you will need to give your name, phone number and enter thepassword 2 times. After clicking on the «Register» button, you will be taken to the main screen. If you already have an existing account, click on the «Log in» link under the «Register» button. You will then be taken to the authorisation window.

| Create new account                                   |          |
|------------------------------------------------------|----------|
| Login Phone number S 8 800 000 00 00 Pasword Pasword |          |
| Repeat Password                                      |          |
|                                                      | LASERWAR |

Creating an account

| A | LPHATA                | rG |
|---|-----------------------|----|
|   |                       |    |
|   |                       |    |
|   | Login to your Account |    |
|   | Phone number          |    |
|   |                       |    |
|   | Password              |    |
|   |                       |    |
|   | Remember Password     |    |
|   | Login                 |    |
|   |                       |    |
|   |                       | J  |

Login to the account (authorisation Enter your username and password to switch to your existing account. After successful authorisation, the main window of the programme will open in Russian or English. The time and date in the software are the same as on your Windows software. For a detailed description of the fields in the first screen, see p. 14.6.

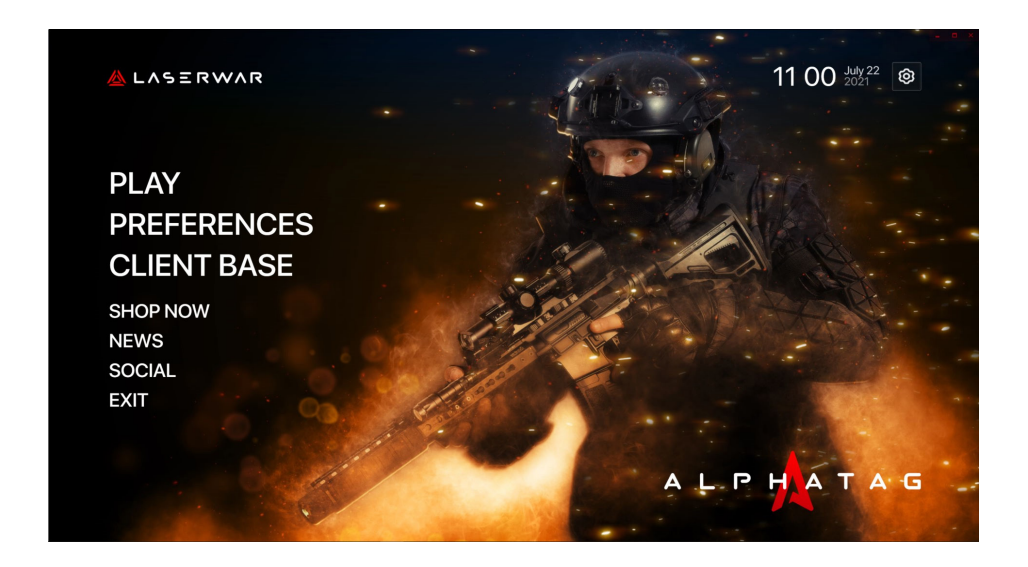

#### 14.5 Language setting

The software supports 2 languages by default: Russian (Russia) and English (United States). During installation, the language is automatically determined (based on the one currently installed on Windows 10).

| ESC Back APPLICATION SETTINGS           | а L Р Н | ATAG     | 11 O´ | July 22<br>2021 | <u></u> |
|-----------------------------------------|---------|----------|-------|-----------------|---------|
| Settings About + + +                    |         |          |       |                 |         |
|                                         |         |          |       |                 |         |
| Language + + C English (United S.       | > +     | Sign in  |       |                 |         |
| Dynamic Events Show Duration (sec) <    | >       |          |       |                 |         |
| Reset Mobile Player On Session Finished |         |          |       |                 |         |
| Automatic Statistic Export + +          |         | Group Id |       |                 |         |
| Default Wi-Fi SSID APLHATAG_NET         |         |          |       |                 |         |
| Default Wi-Fi Password                  |         | Group Id |       |                 |         |

To change the language, click on the gear icon in the top right corner. Select the «Settings»/»Appearance». Click on the language name and it will automatically switch to the other option.

Please contact LASERWAR service and technical support if you require translation into another language. You'll be given an English-language programme and files with fields to fill in for similar phrases in another language.

#### 14.6 First programme screen

The following are the functions of the menu items on the programme's first screen:

- «Game» choose a scenario, begin the game, and view statistics on previously completed games;
- **«Settings»** —Connecting the game complexes to the software in order to fine-tune weapon presets;
- «Customer data base» contact information for game participants over the operation course;
- «Online store» - go to the LASERWAR online store;
- «News» go to the <u>alphatag.com</u> website's news feed;
- «Social media» go to the following group vk.com/lasertag;
- **«Exit»** switching off the programme.

To get to the menu item you want, click on it. Press the **«ESC Back»** button in the top left corner of your screen to return to the main programme window

#### 14.7 **Compatibility with laser tag equipment**

The following equipment is compatible with the Alphatag software:

- taggers from the Alphatag generation;
- hit sensors (headbands, helmets, vests) of the Alphatag generation;
- «Medic», «Engineer» boxes;
- «Explosive device simulator»;
- underbarrel grenade launcher.

#### 14.8 **Connecting the game sets**

Launch the Alphatag software, log in and turn on the game sets. Connect the game complexes together (for more information, see «Full game complex connection»). To continue, go to «Settings» in the programme.

Here you can see all devices that are available via a Wi-Fi connection. The color indication of the connected game sets has the following meaning:

- green the device is ready to play (
   Ready),
- yellow indicates that the command was not processed, that we did not receive a response, or that the response contained an error (
   Pending),
- red the connection has been lost

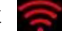

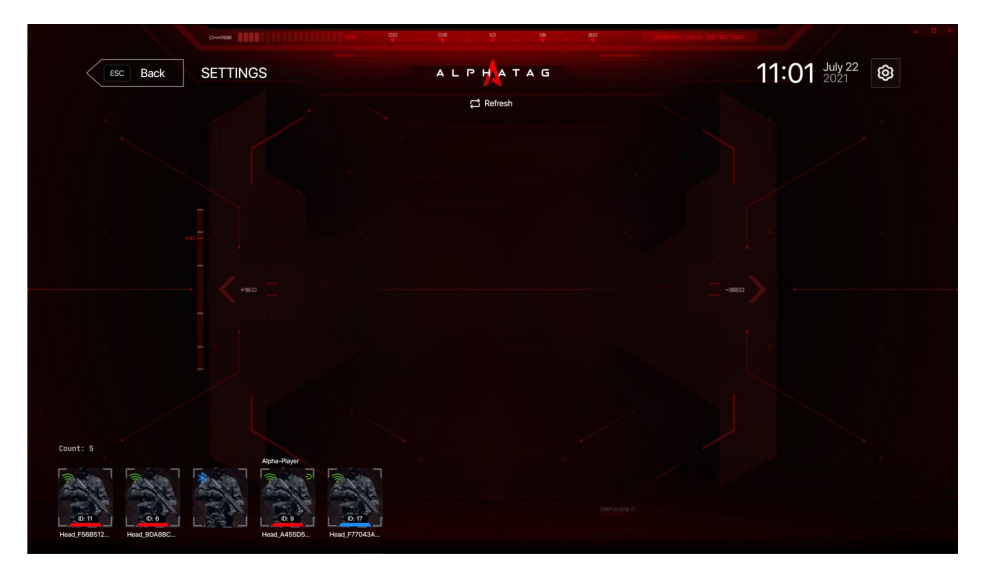

In the performance characteristics settings, you can see which game sets and additional devices are connected.

Click the player icon to change the weapon's default performance characteristics settings. The composition of the game complex is shown on the left.

| ESC Back SETTINGS                                 | ALPHATAG  | 11 01 July 22 🕲 |
|---------------------------------------------------|-----------|-----------------|
| Plaver: - 🔵 Ready                                 | C Refresh |                 |
| Head Ranger                                       | ٦         |                 |
| E Ever                                            |           |                 |
| 55% (III) rssi-35% 77% (III)                      | <u>ل</u>  |                 |
|                                                   |           |                 |
|                                                   |           |                 |
|                                                   |           |                 |
|                                                   |           |                 |
| Count: 4<br>Apha-Payer                            |           |                 |
|                                                   |           |                 |
| Head_F568512 Head_9DA88C Head_A45505 Head_F77043A |           |                 |

Displaying the player's game set

The screen of the specific complex displays the following:

- user name;
- a signal that the complex is ready for action;
- types of connected devices (e.g. a headband, vest, 2 assault rifles);
- the charge level of each device;
- device names (Device Name No.);
- the power of the Wi-Fi signal received (RSSI 90%)

#### **14.9** Changing parameters in the preset

#### 14.9.1. Changing the TTS settings

Click on the user and select the specific device to change the performance characteristics settings set in the complex's devices. The icon for this device will be indicated by red borders.

The right-hand side of the screen displays:

- for hit sensors «Settings» and «Firmware»;
- for laser tag weapons «Settings», «Sounds» and «Firmware».

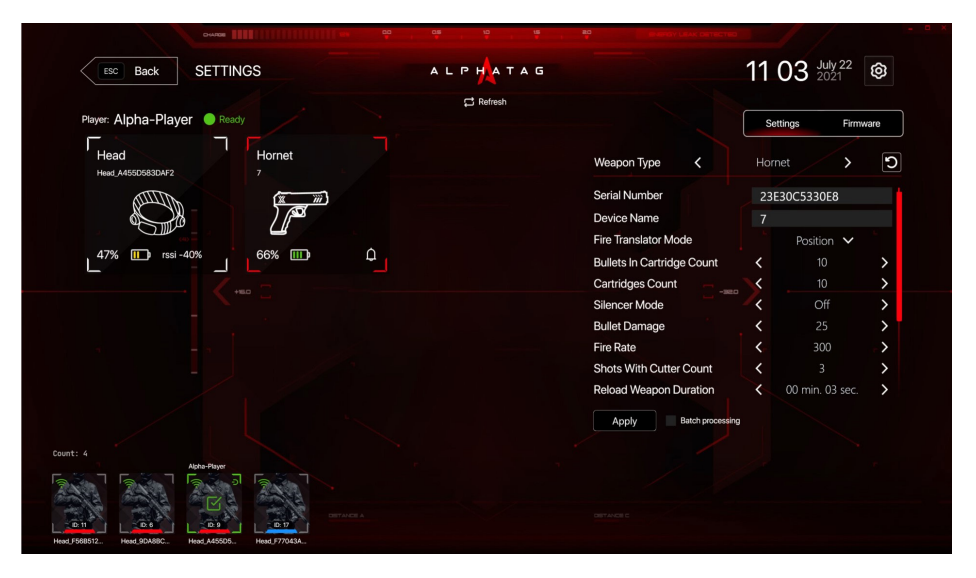

Hit sensor settings screen

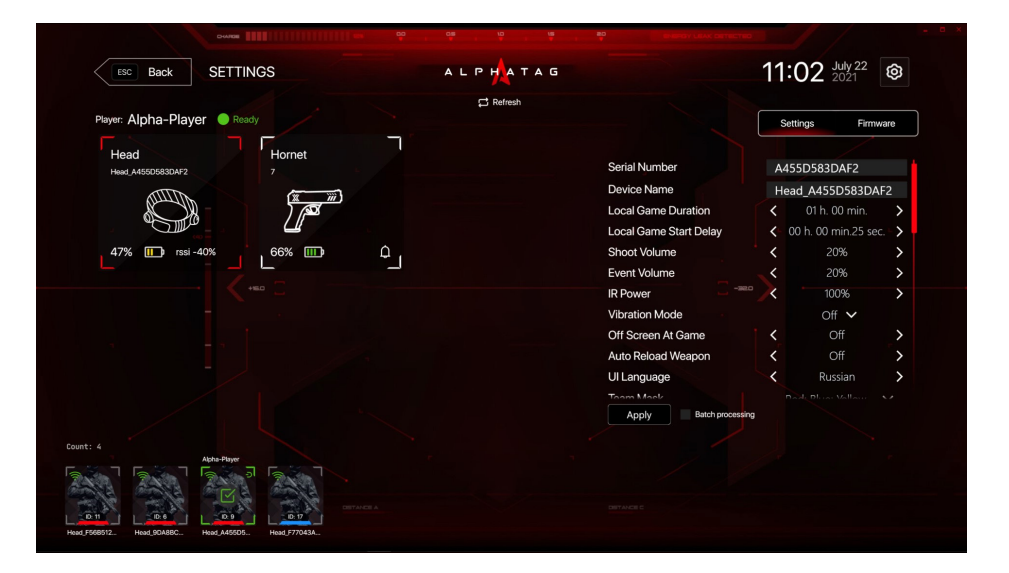

Weapon settings screen

#### 14.9.2. «Sounds» menu

The sound indication is only available in weapon parameters. It has speakers with polyphonic sound.

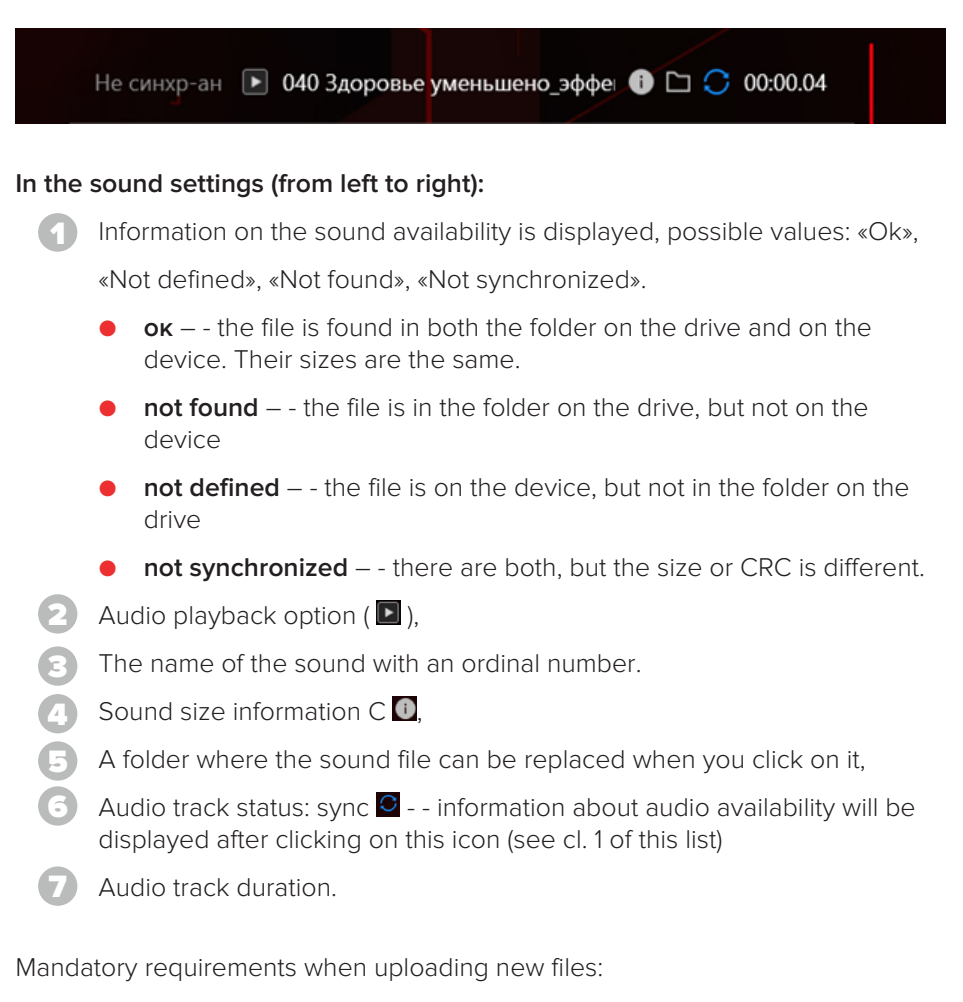

- WAV format in IMA ADPCM encoding,
- the total size of the files must not exceed 8 MB.

For setting the sounds:

- click on the weapon icon and go to the «Sounds» menu,
- If «Not found» appears to the left of the sound, click on the blue arrow icon a next to the not found sound or click on the «Sync All» button.

|                           |                               | 🛱 Refresh |                                |                |
|---------------------------|-------------------------------|-----------|--------------------------------|----------------|
| Player: -  Ready          |                               |           | Settings Firmwar               | re Sounds      |
| Head<br>Head_2C691891DDD0 | Hornet<br>Weapon_66693F221158 |           | ▶ 001 Single_shot.wav          | 00.01.55       |
|                           |                               |           | ▶ 002 Single_shot_silence.wav  | 0 🗅 🔘 00:01.61 |
|                           | <u> </u>                      |           | 003 Big_shot_launcher.wav      | 1 00:02:02     |
| 80% 🛄 rssi -45%           | 90% L L                       |           | 004 Big_shot_boom_launcher.wav | 00:02:55       |
|                           |                               |           | 005 Heat_shot.wav              | 1 C 00.01.55   |
|                           |                               |           | 006 Empy_ammunition.wav        | 00:00.37       |
|                           |                               |           | 007 Broken_rifle.wav           | 00.00.38       |
|                           |                               |           | 008 Open_the_bolt.wav          | 0 🗅 🔿 00:00.26 |
|                           |                               |           | Sync all                       |                |
|                           |                               |           |                                |                |
|                           |                               |           |                                |                |

#### The sound files are located in the directory:

#### %UserProfile%\AppData\Local\Laserwar\Alphatag\Sounds

There are a total of 153 general sounds and a further 57 model-specific sounds (3 for each model).

#### Weapon models

| AssaultRifleEu  | Phoenix     | SniperMedium    |
|-----------------|-------------|-----------------|
| AssaultRifleRu  | Pistol      | SubmachineGunRu |
| AssaultRifleUsa | Predator    | SubmachineGunWo |
| GrenadeLauncher | Ranger      | Terminator      |
| Hornet          | Shotgun     | Warrior         |
| MachineGunRu    | SniperLarge |                 |
| MachineGunWo    | SniperLight |                 |

#### 14.9.3. Firmware Update

We recommend you check the current firmware version before launching the devices.

- Check your game set's firmware version: turn on the weapon with the key; hold down the button (over the display) for 5 seconds on the headband or vest.
- The firmware version, denoted by the letters FW, will be displayed once the file has been downloaded. Alternatively, go to the «Firmware» tab in the software and look for the firmware version of your device above the «Update» button
- Request the most recent firmware version from the manufacturer. For the most recent version, go to <u>alphatag.com</u> and look at the «Firmware» section. Compare it with the one installed in your game set.

To update the firmware via the Configurator, go to the «Settings» menu, select a player and click on the connected devices - weapons or sensors. The current firmware version, a folder icon, and an «Update» button can all be found here.

Regardless of whether your device has been updated to the latest version or not, the «Update» button appears.

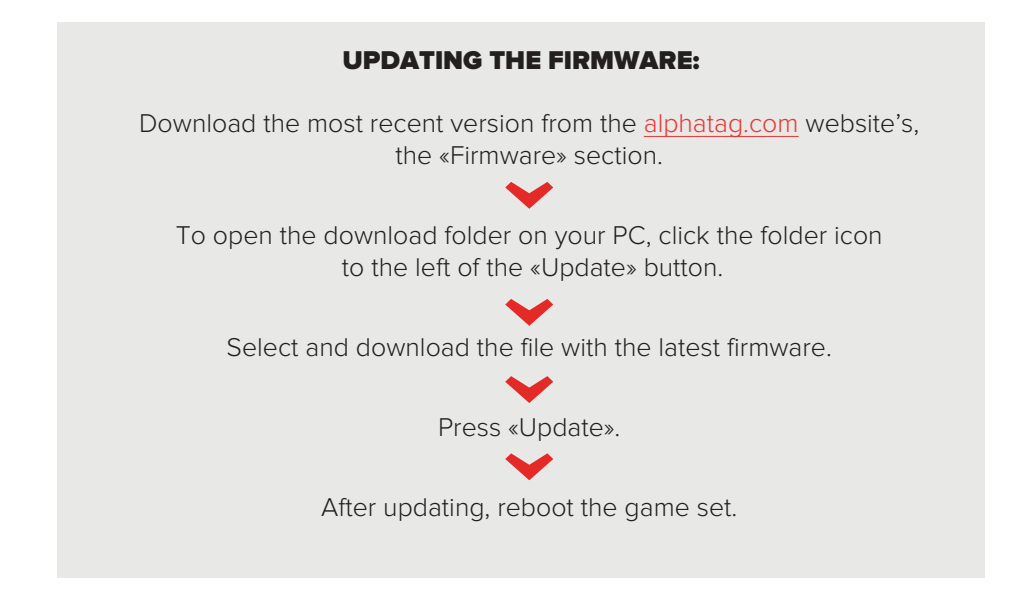

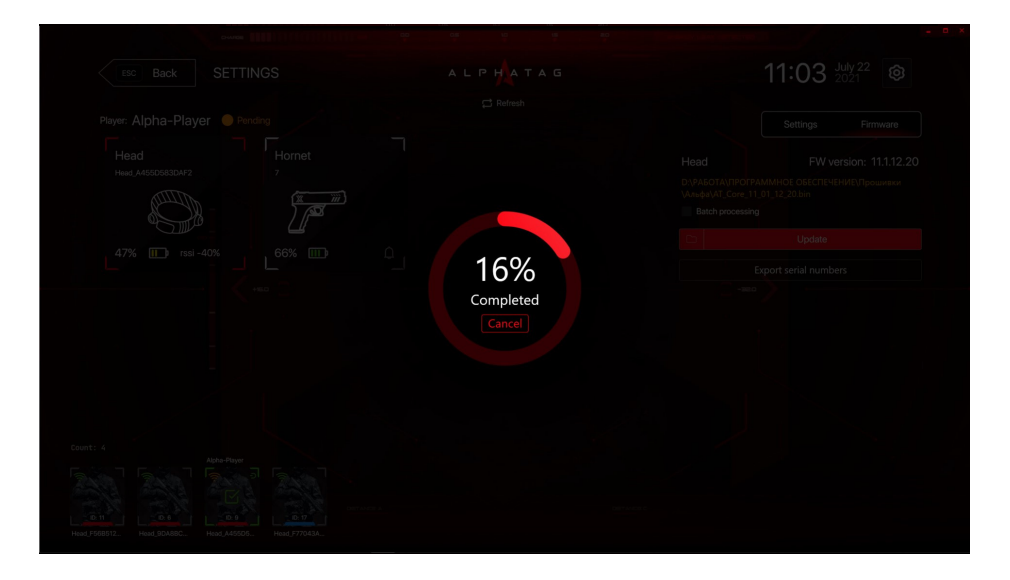

#### **14.10** Starting the game via the Configurator

Local and online games are the 2 types of available games.

- The local game does not require an internet connection. To begin, simply put together the game complex and, once the devices are connected, give the command to start the game using the remote control
- The online game requires an internet connection and is launched using the Configurator (from a PC or tablet).

| FUNCTIONS                              | LOCAL GAME                                         | ONLINE GAME                                        |  |  |
|----------------------------------------|----------------------------------------------------|----------------------------------------------------|--|--|
| Selecting a Scenario                   | From the remote control                            | Using the Configurator                             |  |  |
| Editing performance<br>characteristics | From the remote control and using the Configurator | From the remote control and using the Configurator |  |  |
| Changing the team color                | From the remote control and using the Configurator | From the remote control and using the Configurator |  |  |
| Starting the game                      | From the remote control                            | Using the Configurator                             |  |  |
| Game pause and stop                    | From the remote control                            | From the remote control and the configurator       |  |  |

| Statistics | Not collected | Visible in real time,<br>collected<br>and available for upload<br>to pdf |
|------------|---------------|--------------------------------------------------------------------------|
|------------|---------------|--------------------------------------------------------------------------|

#### 14.11 How to start a game?

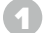

Select «Game»

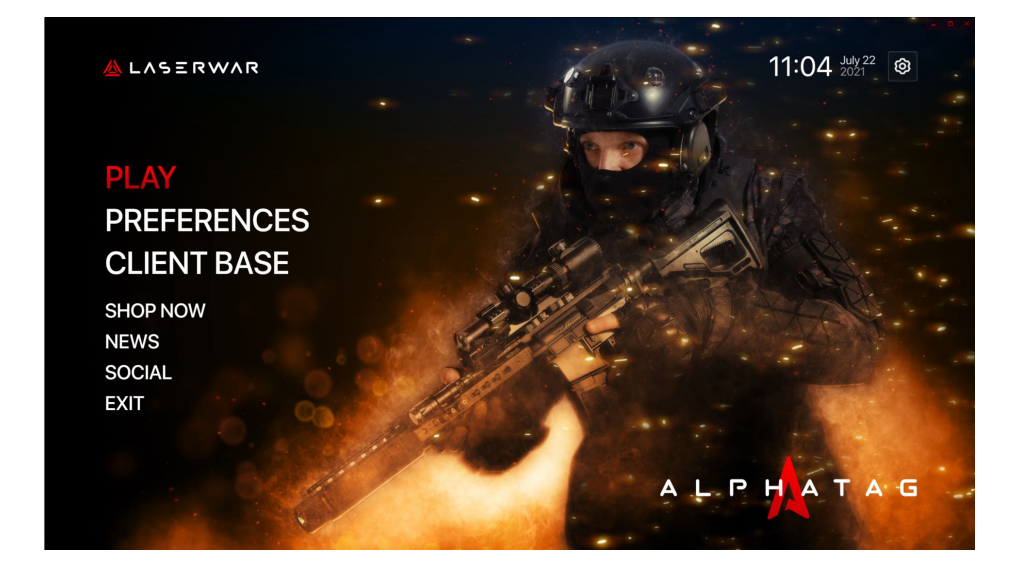

#### Select a scenario

On the right-hand side of the screen you will see the default startup scenario. To the right of it there is information on the duration of the round and the last start. The scenario customization is possible.

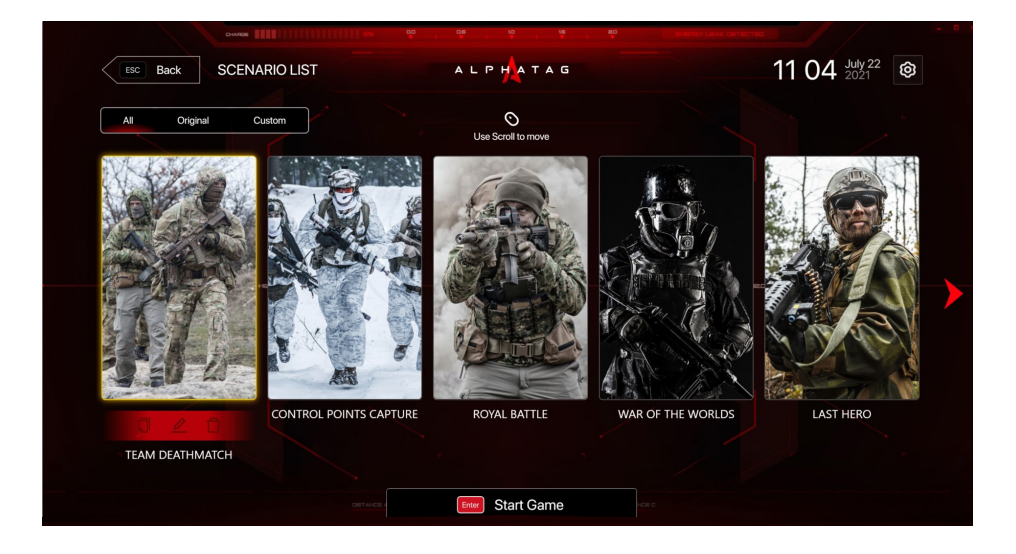

#### If required, edit the scenario

To change the scenario, click on «Select scenario» on the left-hand side of the screen. You'll be directed to a screen that contains both system and user scenarios. The former are available by default, the latter are user-created programmes. Use the mouse wheel or swipe to view all available scenarios. Having selected a scenario, you can adjust the game settings or go straight to the start of the game by pressing Enter/clicking on the «Start game» button.

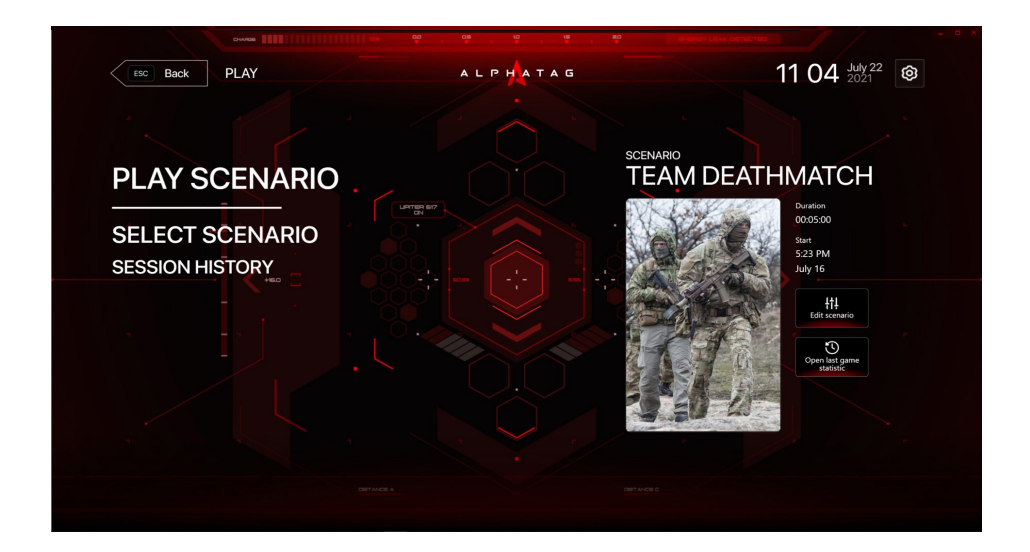

Alphatag comes with 9 default scenarios:

- «Team battle»
- «Capturing control points»
- «Royal battle»
- «Warrior of the worlds»
- «Last hero»

- «Vampires vs. zombies»
- «Vampires versus werewolves»
- «Confrontation» Sport Mode
- «Hunger games»

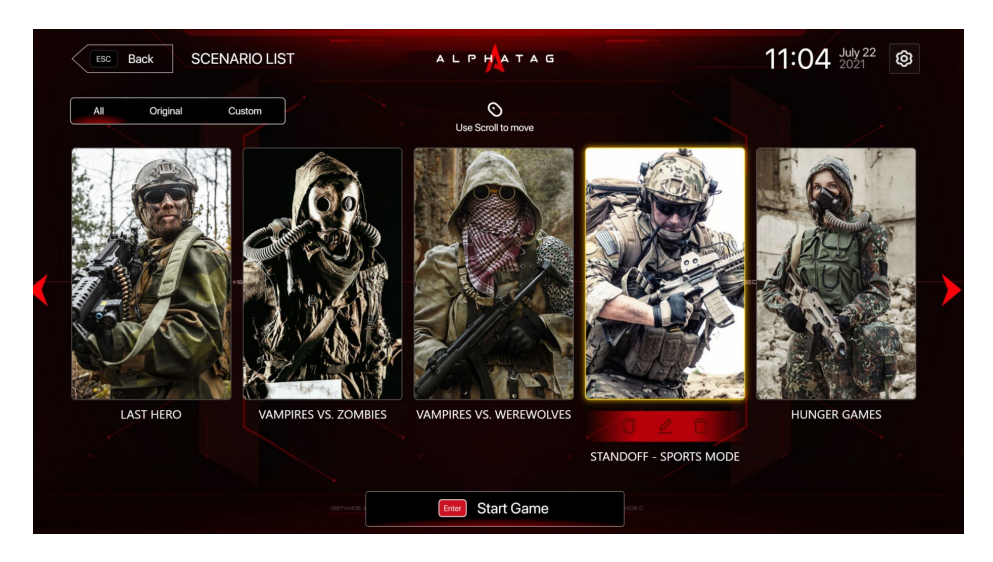

3 icons will appear above the name when a specific scenario is selected: «Copy», «Edit», «Delete».

- «Copy» I will be required in order to create a custom scenario with altered game settings.
- By selecting «Delete» 🖬 , the scenario will be removed from the list of options. User scripts are the only ones that can be deleted.
- Selecting «Edit» Will bring up a screen describing the scenario and its settings.

#### In the settings, you can edit the following parameters:

- Friendly fire
- Weapon IR sensor mode
- The background brightness
- Hit color

- Respawn ammo replenishment
- Vampire mode
- Stats update frequency
- Death points

- Kill points
- Ally killing points
- Hit points
- Revival points
- Number of teams

- Points for setting up the flag
- Points for capturing the device
- Points for destruction
- End of game condition
- Points for 1 minute of holding

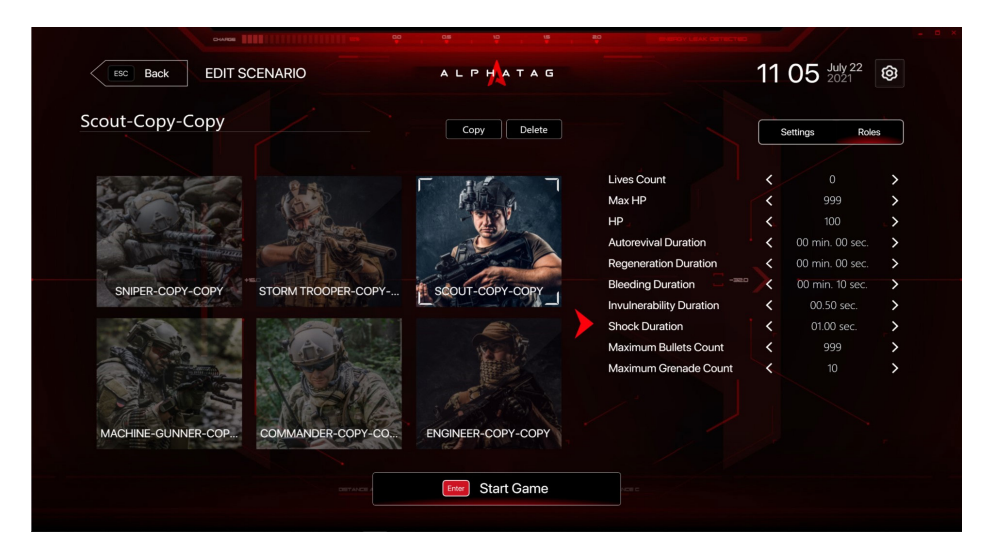

#### Scenario settings

| Scenario name                                                                                                    |                                               |                             | <u> </u> |                 | <u> </u> |
|----------------------------------------------------------------------------------------------------|-----------------------------------------------|-----------------------------|----------|-----------------|----------|
| TEAM DEATHMATC                                                                                                   | H                                             |                             | s        | Settings Role   | s        |
| NECOL NO PRESENT OF THE                                                                                          | Scenario description                          | Friendly Fire               | <        |                 | >        |
| A Company and                                                                                                    | Earn points for you team killing other teams' | IR Sensor Mode              | <        | Breakage        | >        |
|                                                                                                    | members. Team with maximum rating win         | Background Brightness       | <.       |                 | _>       |
| A MARTIN AND                                                                                                    |                                               | Damaged Glow Color          | <        | Team Color      | >        |
|                                                                                                    |                                               | Restore Cartridges On Respa | <        |                 | >        |
| PROFILE SEL                                                                                                    |                                               | Vampire Mode 🛶 -===         | <        |                 | >        |
|                                                                                                    | 📌 🛛 🖂 🖓 🖓 🖓 🖓                                 | Stats Refresh Delay         | <        | 00 min. 30 sec. | >        |
|                                                                                                    |                                               | Death Points                | <        |                 | >        |
| A THAN                                                                                                    |                                               | Frag Points                 | <        |                 | >        |
|                                                                                                    |                                               | Kill Teammate Points        | <        |                 | >        |
| E S Aller Same                                                                                                   |                                               | Hit Points                  | <        |                 | >        |
|                                                                                                    |                                               | Revive Points               | <        |                 | >        |
| and the second second second second second second second second second second second second second second second |                                               | Teams Count                 |          |                 | >        |

When you've finished setting up all of the items, go to the bottom of the screen and click the «Start game» button.

You can set the same settings for all players and run the game. To configure player roles (e.g. a sniper, assaulter, medic, etc.), click on the «Roles» tab and configure the roles for game participants.

#### Assign the players to teams

You'll be taken to the game lobby once you've chosen a scenario and set it up. In this section you can manually or randomly assign players to teams. Edit round times, team names, and open the broadcast on the screen if necessary.

| +       | ESC Back           | +<br>⇔ TEAM D   | EATHMATCH               | +<br>Screen | +<br>stream Last gar | +<br>ne     > | +<br>LOBBY       | •       | +<br>11 06 ½ | +<br>1y 22<br>21 | - • × |
|---------|--------------------|-----------------|-------------------------|-------------|----------------------|---------------|------------------|---------|--------------|------------------|-------|
| •       | Red Team<br>Noob   | Power           | - <b>+</b> • .          | 5:88        | START                | Enter         | THE TO START, AM | ·↓ Scre | am Shado     | ieam W           | +     |
|         |                    |                 |                         |             |                      |               |                  |         |              |                  | +     |
|         |                    |                 |                         |             |                      |               |                  |         |              |                  |       |
| +       |                    |                 |                         |             |                      |               |                  |         |              |                  |       |
| +       |                    |                 |                         |             |                      |               |                  |         |              |                  |       |
| +       | ☑ Select all (0/4) | Alpha-Player    |                         |             |                      |               |                  |         |              |                  |       |
| ¢ي<br>۲ | Head, F960512.     | HEC Head_A45505 | ID: 17<br>Head F77043A. |             |                      |               |                  |         |              |                  |       |

The player allocation icons are located at the bottom of the screen:

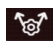

according to the set colors;

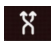

in random order.

You can also assign players to teams manually. To transfer a player from one team to another, left-click and hold down the left mouse button while dragging the player to the desired field. To begin the game, press the «Start» button once all of the players and additional devices have been assigned.

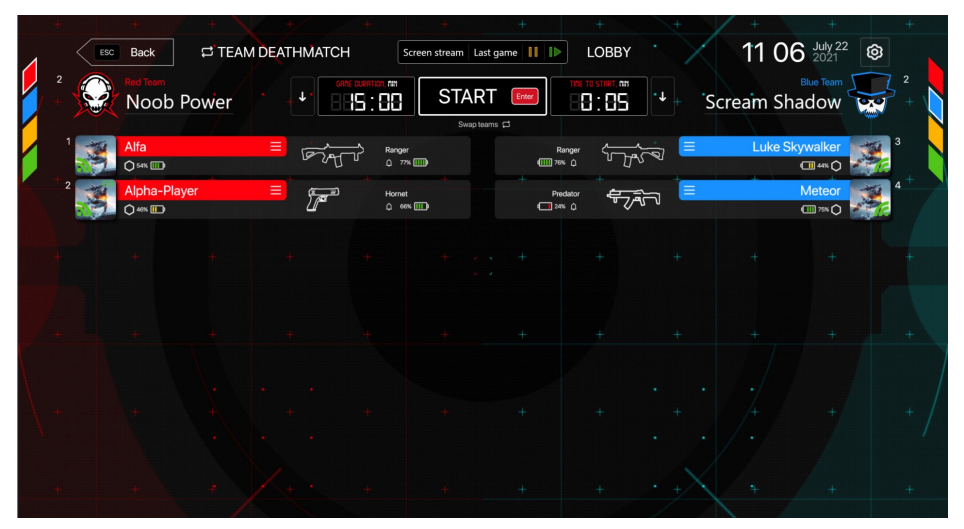

Assigning the players to teams

#### **Displaying the game on the big screen**

Once the round has begun, go to the lobby and click the «Broadcast» button to view the game events on the monitor. The information on the number of virtual kills and deaths, as well as the team's overall rating, is displayed in the new window. When a player gets an achievement, it will be displayed on the screen.

|              |              |                 |                 |            |                       | +   |
|--------------|--------------|-----------------|-----------------|------------|-----------------------|-----|
|              |              | N/aa            | TEAM DEATHMATCH |            | 11 12 July 22<br>2021 |     |
| 2            |              | // 28           |                 | -/.        |                       | 2   |
|              | Scream Sha   | dow d k r       | TIME LEFT, MIN  |            | Alpha Impact          |     |
| 2            | Alpha-Player | 🚰 1 3 <u>16</u> | 12:52           | 1 1 2 5    | Meteor                | 4   |
| 1 🏂          | Alfa         | Fr 0 2 12       | + +             | -8 0 3 500 | Luke Skywalker        | 3   |
|              |              |                 |                 |            |                       |     |
| +            |              |                 |                 |            |                       | +   |
|              |              |                 |                 |            |                       |     |
| <b>/</b> +   |              |                 | + +             |            |                       | +   |
|              |              |                 |                 |            |                       | 7   |
| $\backslash$ |              |                 |                 |            |                       | . / |
|              |              |                 |                 |            |                       | +/  |
|              |              |                 | Double          |            |                       |     |
| +            |              |                 | + Alfa +        |            |                       | +   |
|              |              |                 |                 |            |                       |     |

Example of a screen showing game events

|   |   |                      | 😅 TEAM 🕻 | DEATHMA | ТСН               | Screen stream Las | t game 🚺 🕪      | LOBBY              |                                         | 11 3    | 5 July 22 2021 | <b>†</b> |
|---|---|----------------------|----------|---------|-------------------|-------------------|-----------------|--------------------|-----------------------------------------|---------|----------------|----------|
|   | 2 | Red Team<br>Scream S | Shadow   | •       | GARE CURRINCE, AN | STOF              | Enter           | TIME TO START, AND | ••••••••••••••••••••••••••••••••••••••• | Alpha I | Blue Team      |          |
| Ζ | 1 | Alfa                 |          | =<br>   | Range             | "<br>">           | F<br>()<br>70   | tanger 🖓           |                                         | Luke S  | kywalker       | 3<br>2   |
| r | 2 | Alpha-Player         |          | =<br>7  | B Horne<br>C ex   | t<br>55 III)      | +<br>Pn<br>4 24 | ndekor<br>nk û     | <u>i</u>                                |         | Meteor         | 4        |
|   |   |                      |          |         |                   |                   |                 |                    |                                         |         |                |          |
|   |   |                      |          |         |                   |                   |                 |                    |                                         |         |                |          |
|   |   |                      |          |         |                   |                   |                 |                    |                                         |         |                |          |
|   |   |                      |          |         |                   |                   |                 |                    |                                         |         |                |          |
|   |   |                      |          |         |                   |                   |                 |                    |                                         |         |                |          |

Example of icons with achievements

#### **Obtaining statistics**

During the game, you can press the «Stop» button to end the round, wait for the time to expire, or when one of the team's game conditions is met.

| T   |                      |       |            |                 |            |          |               |                 |            |
|-----|----------------------|-------|------------|-----------------|------------|----------|---------------|-----------------|------------|
|     |                      |       | · 0        | TEAM DEATHMATCH | 2          |          | 11:36         | July 22<br>2021 |            |
|     | Red Team<br>Scream S | hadow | -<br>D   К |                 | +<br>R   К |          | :<br>Alpha Ir | npact           | 2          |
| 2 🎉 | Alpha-Player         | F     | 1 2        | 13:26           |            | 1 5757   |               | Meteor          | <b>X</b> 4 |
| 1 🌉 | Alfa                 | ল্যন্ | 0 0        | + +             | -2 0       | 1 দ্যুঁৰ | Lu            | ke Skywalker    | 3          |
|     |                      |       |            |                 |            |          |               |                 |            |
| +   |                      |       |            |                 |            |          |               |                 |            |
|     |                      |       |            |                 |            |          |               |                 |            |
| ×+  |                      |       |            |                 |            |          |               |                 |            |
|     |                      |       |            | ALPHATAG        |            |          |               |                 |            |
| \ + |                      |       |            | + 2 +           |            |          |               |                 |            |
| 1   |                      |       |            |                 |            |          |               |                 |            |
| +   |                      |       |            | Alpha-Player    |            |          |               |                 |            |
|     |                      |       |            |                 |            |          |               |                 |            |

| ESC Back               | GAME              | RESULTS |                | A L P H                           | ATAG                         |         |                               | 11:14 July 22     |                      |  |  |
|------------------------|-------------------|---------|----------------|-----------------------------------|------------------------------|---------|-------------------------------|-------------------|----------------------|--|--|
| GAME DATE<br>22.07.21  | A<br>players<br>4 | START   | т              | Scenario typ<br>EAM DEA<br>() 00: | e: Common<br>THMATC<br>04:04 | ÷       | +     +<br>FINISH<br>11:13:59 | + X<br>TEAMS<br>2 | + 🖄<br>WINNER<br>RED |  |  |
| Team / Player 💻        |                   | Rate    | Frags          | Deaths                            | Hits                         | Wounds  | Accuracy                      | + Shots           | Treatments           |  |  |
| Alpha-Player           |                   | 11      | 3              | 3                                 | 10                           | 9       | 34%                           | 29                | 2                    |  |  |
| <u>Alfa</u>            |                   | 10      | 2              |                                   | 6                            |         | 18%                           | 34                |                      |  |  |
| Meteor                 |                   | 18      | +<br>4         |                                   | 12                           | + 7     | +17%                          | + 71              | + 2                  |  |  |
| • Luke Skywalk         | <u>er</u>         | -9      |                |                                   |                              | 9       | 0%                            | 0                 |                      |  |  |
|                        |                   |         |                |                                   |                              |         |                               |                   |                      |  |  |
|                        |                   |         |                |                                   |                              |         |                               |                   |                      |  |  |
|                        |                   |         |                |                                   |                              |         |                               |                   |                      |  |  |
|                        |                   |         |                |                                   |                              |         |                               |                   |                      |  |  |
|                        |                   | X.      | E              |                                   |                              | +       | $\cdot$                       |                   |                      |  |  |
| Game ID 5660fab3-6dc0- | 4deb-aa70-c3880   | 15804aa | Export to file | Export PDF                        | Face                         | ebook K | VKontakte                     | Send to LASER     | TAGBASE.COM          |  |  |

The «Finish» button appears in the lobby at the end of the game, with player statistics beneath it.

Click on the «Finish» button to get the statistics. Data on each player's scores, frags, deaths, hits, wounds, accuracy, shots, and healing will be displayed on the screen.

|   |      |                    | +             | / +/  | +              |                      | +                            | +                  | +                 | +        | /+       | +               | +                | a × |
|---|------|--------------------|---------------|-------|----------------|----------------------|------------------------------|--------------------|-------------------|----------|----------|-----------------|------------------|-----|
| 1 |      |                    | <b>₽</b> TEAM | DEATH | MATCH          | Scre                 | en stream Last g             | ame 🔢 🕪            | LOBBY             |          | 11:14    | July 22<br>2021 | Ø                |     |
|   |      | Red Team<br>Scream | Shadov        | v     |                | 101, mil<br>1919     | FINISH<br>Stats received : 4 | Enter<br>/4        | THE TO START, AM  | ••       | Alpha In | Blue Team       | 2<br>2<br>4      |     |
|   | Data | Alfa               |               | =     | and the second | Ranger<br>Q 77% 🛄    | D                            | Ran;<br>(IIII) 78% | " <del>```}</del> | <u></u>  | Luke Sk  | ywalker         | Data<br>received |     |
| • | Data | Alpha-Playe        | r             |       | <u>r</u>       | Hornet<br>C cess []] |                              | +<br>Preda         | <sup>س</sup> - جگ | <u>,</u> |          | Meteor          | Data<br>conved   | 7   |
|   |      |                    |               |       |                |                      |                              |                    |                   |          |          |                 |                  |     |
|   |      |                    |               |       |                |                      |                              |                    |                   |          |          |                 |                  |     |
|   |      |                    |               |       |                |                      |                              |                    |                   |          |          |                 |                  |     |
|   |      |                    |               |       |                |                      |                              |                    |                   |          |          |                 |                  |     |
|   |      |                    |               |       |                |                      |                              |                    |                   |          |          |                 |                  |     |
|   |      |                    |               |       |                |                      |                              |                    |                   |          |          |                 |                  |     |

Statistics can be exported to Facebook, VKontakte, or Twitter or sent to the global player data base. To export the results to the global player data base, you must be a registered user. Press the button, in the new window, enter the login and password for your Base account, then press «Login». The game stats will be published on the server.

|         | GAME SER               | /ER |
|---------|------------------------|-----|
| < Eng   | Sign in to Game Server |     |
|         | Login                  |     |
|         |                        |     |
|         | Password               |     |
| APLHATA | <b>a</b>               |     |
|         |                        |     |
|         | Sign in Cancel         |     |
|         |                        |     |
|         |                        |     |

Visit <u>https://lasertagbase.com/</u> to learn more about the «Global Player Database» project

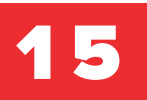

# ALPHATAG PLAYER

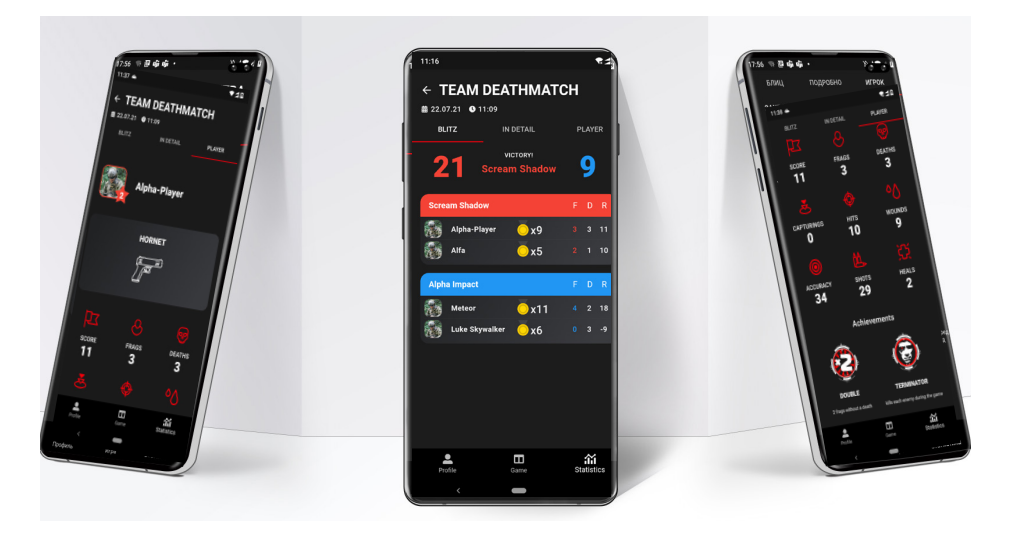

Alphatag, a mobile programme for games with premium laser tag equipment, was developed by our company. The Alphatag Player functions similarly to a scanner, reading and storing data about a fighter's actions.

In laser tag battles, it's the ideal companion. Alphatag Player allows you to get real-time statistics. The player keeps track of his own results while analyzing his opponents' wins and losses.

#### And how does it work?

The data is received by the mobile programme from the PC where the Alphatag Configurator is installed. The phone and the server must share the same Wi-Fi network. Both iPhone and Android users will enjoy Alphatag Player.

#### How to use?

All statistics are entered into the Alphatag Player once the equipment is connected and selected. The profile keeps track of wins, losses, kills, and deaths, as well as the number of rounds and playing time. The «Game» tab provides information about the current online laser tag battle. A list of all the games in which you have participated can be found in the «Statistics» section.

The scenario name is shown at the top of the phone screen. During the game,nthe points scored and the table with the participants' results are updated. The final result will be available in the end.

#### Programme working principles

The mobile programme receives data from the game server - the PC on which the Windows Alphatag programme is installed to control the game.

The Alphatag Player works only in conjunction with the server; without it, there are no statistics. That is, if you play the game using the remote control, you won't be able to use the mobile programme because the data isn't available.

0

Connect to the server.

- Open the programme.
- Bress the «Connect» button next to «Server». The smartphone must be connected to the same Wi-Fi network as the server.
- When you connect, if the programme detects that your smartphone's Wi-Fi is turned off, it will prompt you to turn it on.
- 5 Tell the server what equipment you'll be using and which headband you'll be wearing. Next to «Equipment,» there will be a «Connect» button
- Bring the smartphone closer to the activated headband. Press «Connect». If the connection fails, double-check the headband's and server's connections.

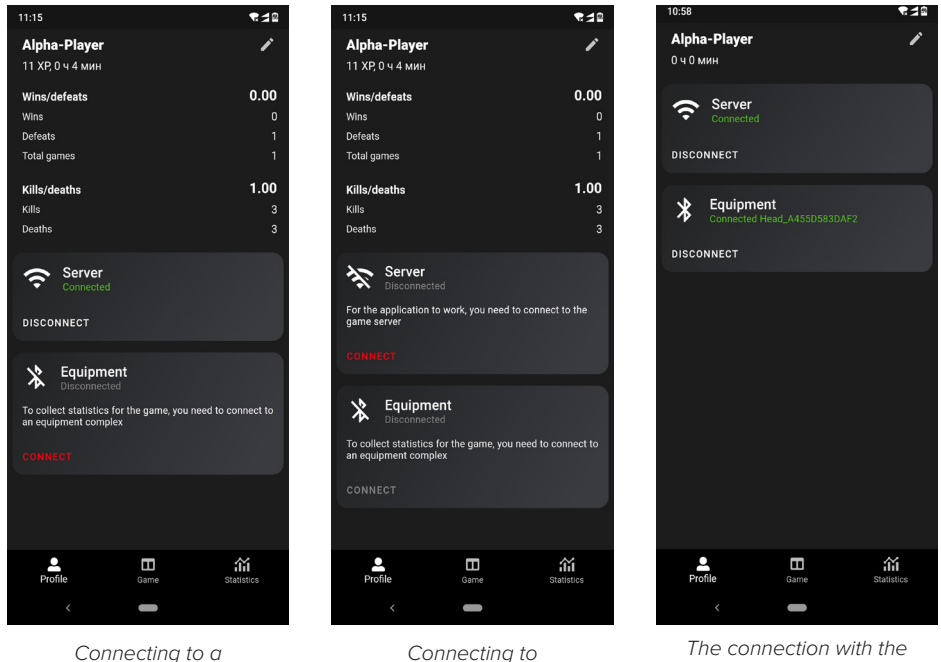

onnecting to a . server

The connection with the server and equipment has been established

#### Using the programme

General statistics for all games can be found in the «Profile» section, including how many rounds have been played, how many wins, losses, kills and deaths have occurred, the amount of time spent playing, and the status of connections.

equipment

The «Game» tab shows details about the current online game, such as the scenario name,team points, time remaining, and a table with player scores. The statistics are updated directly during the game.

The «Statistics» tab contains 3 tabs:

- Blitz. Almost the same as the information on the current game. Here you will see the final, completed results. Visit this tab if you want to quickly check the game results.
- The **«Details» tab**. Here is detailed information about the game and each of the players.

• **«Player» tab** Personal statistics for the selected game are displayed here: ranking position, weapons played with, key stats and achievements.

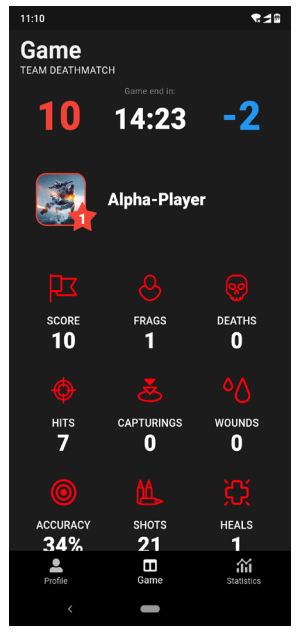

«Game» section

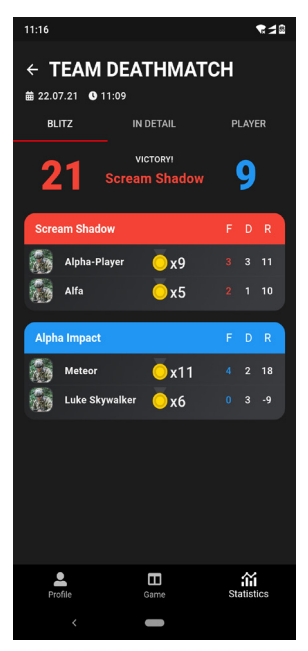

«Statistics» section. Blitz

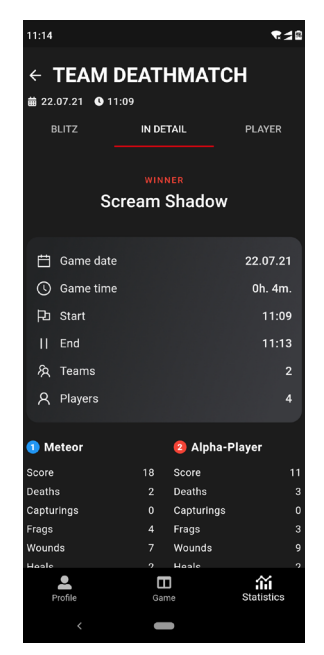

«Statistics» section. Details

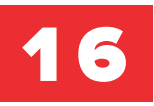

# SERVICE CENTRE CONTACTS

Any laser tag equipment that is under warranty and has malfunctions can be repaired, provided that the terms of the warranty are observed.

Advice relating to the software operation is free of charge. If you have experienced a malfunction, you can download the software logs with the dates at

%userprofile%\AppData\Local\Laserwar\Alphatag\Logs

There you will find the event history, the software version, and the firmware on the weapon. This will help to correct any malfunctions as quickly as possible.

#### We can answer your questions on the use, settings and equipment operation:

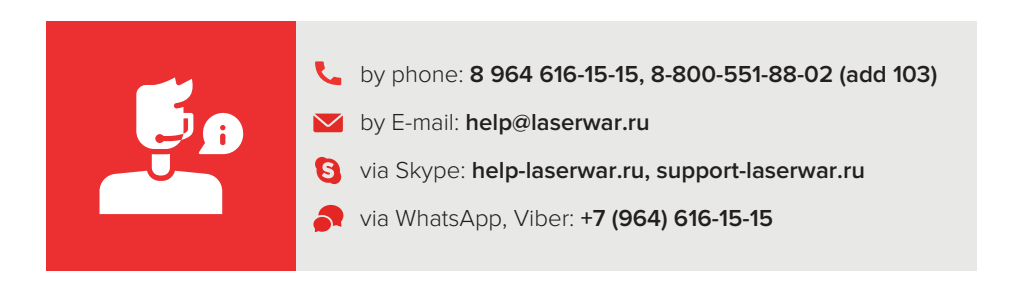

#### A ALPHATAG

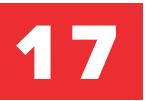

# TAGGER CIRCUIT DIAGRAM

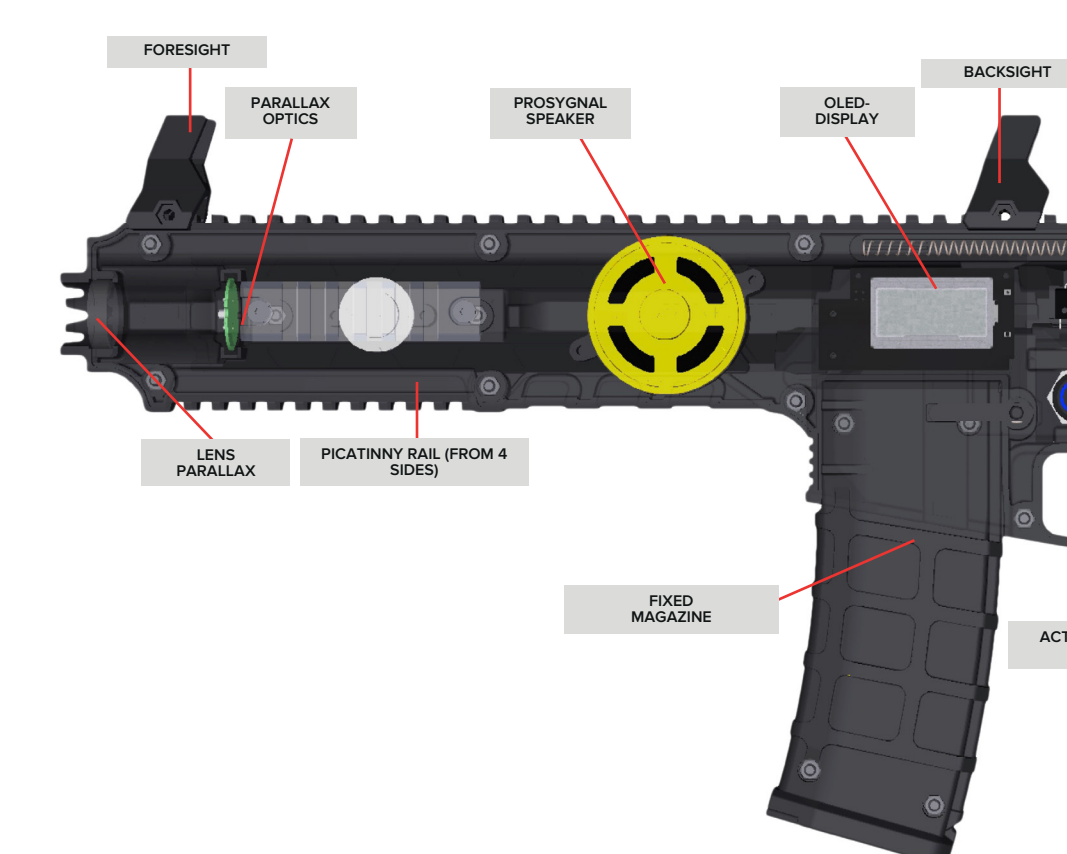

## BY WAY OF EXAMPLE AR-15 RANGER

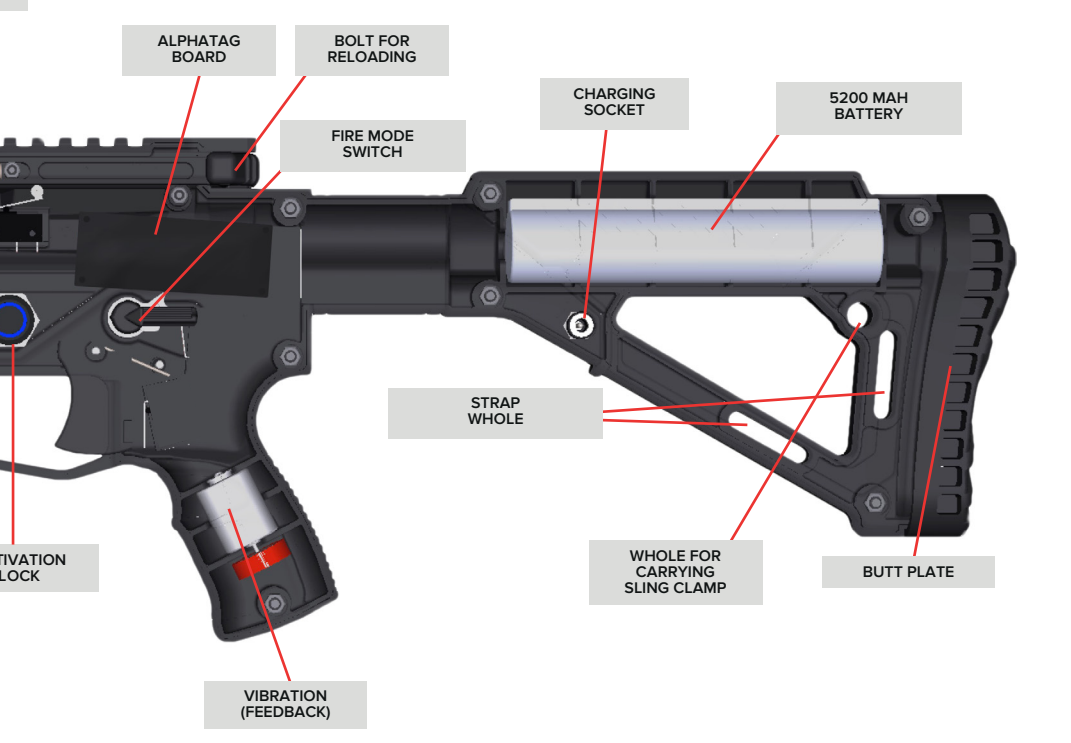

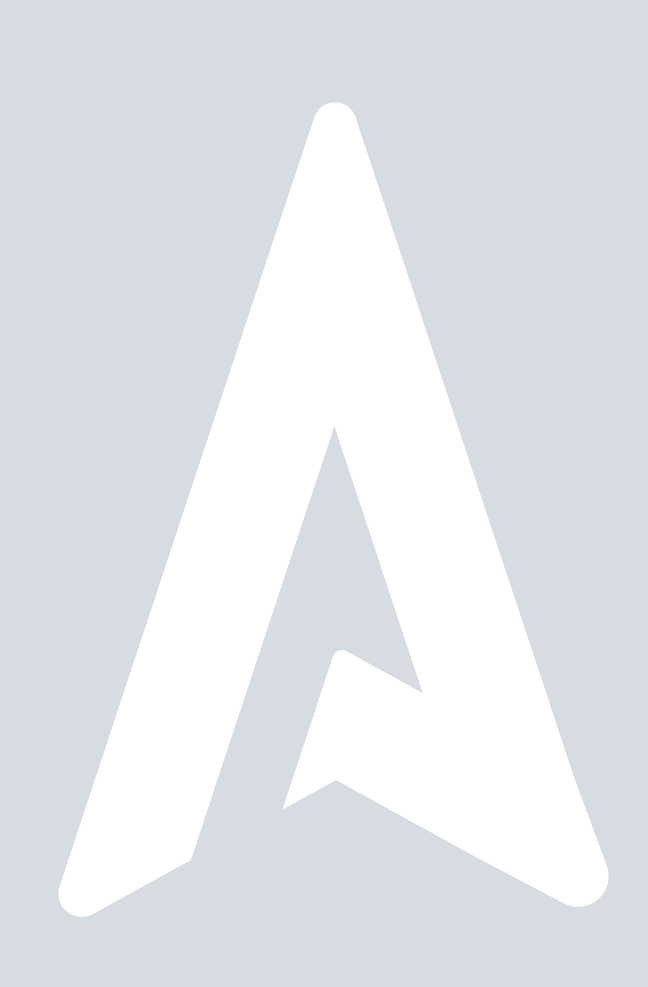